# SimPad

Gebruiksaanwijzing

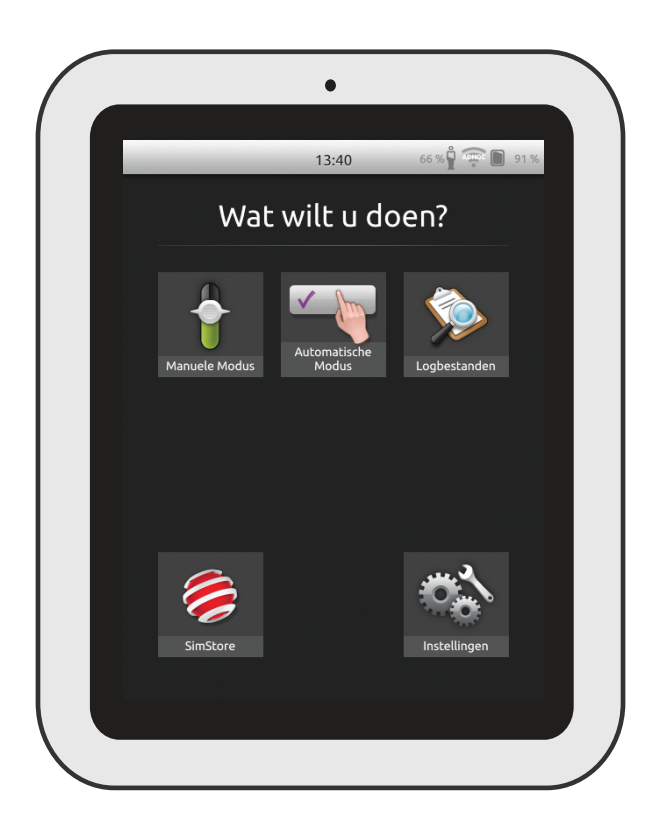

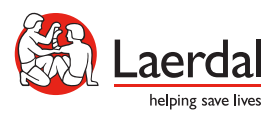

## Beoogd gebruik

Het SimPad-systeem is een eenvoudig te gebruiken draadloos apparaat, dat gebruikt wordt bij relevante medische simulatietrainingen, waaronder nabespreking, in verscheidene situaties. De SimPad heeft een groot intuïtief touchscreen, biedt een 'Pick up and Play'ervaring en levert op een eenvoudige en efficiënte manier op simulatie gebaseerde training.

Er zijn twee manieren om simulaties uit te voeren: automatisch en handmatig. Hiermee kan met aangepaste simulaties aan specifieke behoeften worden voldaan.

Het SimPad-systeem kan gebruikt worden met een breed scala aan producten van Laerdal, waaronder simulators, patiëntsimulators, en vaardigheidstrainers, alsmede standaardpatiënten.

In deze gebruikershandleiding staan bedieningsinstructies voor de volgende modellen:

- SimPad
- Link Box
- SimPad PLUS
- Link Box PLUS

Als we het in deze gebruikershandleiding hebben over SimPad en Link Box, bedoelen we beide SimPad PLUS- en Link Box PLUS-modellen, tenzij anders aangegeven.

| Overzicht van de SimPad4Overzicht van de Link Box5Overzicht van de SimPad PLUS6Overzicht van de Link Box PLUS7Installatie van de SimPad8Installatie van de SimPad12Installatie van de SimPad PLUS14Installatie van de SimPad PLUS14Installatie van de SimPad16Installatie van de SimPad17Systeeminstallatie18Overzicht beginscherm20Automatische modus21Handmatige modus25QCPR33Simulatie patiëntenmonitor38Opties - SimPad41Opties - SimPad42Netwerk44Netwerk44Netwerk51Geluiden52Laerdal li-ion batterij - SimPad PLUS55Laerdal li-ion batterij56Kenmerken57                                                                                                    | Beoogd gebruik                        | 2  |
|----------------------------------------------------------------------------------------------------|---------------------------------------|----|
| Overzicht van de Link Box5Overzicht van de SimPad PLUS6Overzicht van de Link Box PLUS7Installatie van de SimPad8Installatie van de Link Box10Installatie van de SimPad12Installatie van de SimPad PLUS14Installatie van de SimPad PLUS16Installatie van de SimPad16Installatie van de Link Box17Systeeminstallatie18Overzicht beginscherm20Automatische modus21Handmatige modus25QCPR33Simulatie patiëntenmonitor38Opties - SimPad41Opties - SimPad PLUS42Netwerk44Netwerk51Geluiden52Laerdal Ii-ion batterij - SimPad PLUS55Laerdal Ii-ion batterij56Kenmerken57                                                                                                    | Overzicht van de SimPad               | 4  |
| Overzicht van de SimPad PLUS6Overzicht van de Link Box PLUS7Installatie van de SimPad8Installatie van de Link Box10Installatie van de SimPad12Installatie van de SimPad PLUS14Installatie van de SimPad PLUS14Installatie van de SimPad16Installatie van de Link Box17Systeeminstallatie18Overzicht beginscherm20Automatische modus21Handmatige modus25QCPR33Simulatie patiëntenmonitor38Opties - SimPad41Opties - SimPad PLUS42Netwerk44Netwerk - SimPad PLUS47SimStore49Software51Geluiden52Laerdal li-ion batterij - SimPad PLUS55Laerdal li-ion batterij - SimPad PLUS55Laerdal li-ion batterij - SimPad PLUS55Laerdal li-ion batterij - SimPad PLUS55Laerdal li-ion batterij - SimPad PLUS55Laerdal li-ion batterij - SimPad PLUS55Laerdal li-ion batterij - SimPad PLUS55Laerdal li-ion batterij - SimPad PLUS55Laerdal li-ion batterij - SimPad PLUS55Laerdal li-ion batterij - SimPad PLUS55Laerdal li-ion batterij - SimPad PLUS55Laerdal li-ion batterij - SimPad PLUS55Laerdal li-ion batterij - SimPad PLUS55Laerdal li-ion batterij - SimPad PLUS55 <tr <td="">Laerdal li-ion batter</tr>                        | Overzicht van de Link Box             | 5  |
|                                                                                                    |                                       |    |
| Overzicht van de Link Box PLUS7Installatie van de SimPad8Installatie van de Link Box10Installatie van de SimPad12Installatie van de SimPad PLUS14Installatie van de SimPad16Installatie van de Link Box17Systeeminstallatie18Overzicht beginscherm20Automatische modus21Handmatige modus25QCPR33Simulatie patiëntenmonitor38Opties - SimPad41Opties - SimPad PLUS42Netwerk44Netwerk - SimPad PLUS47SinStore49Software51Geluiden52Laerdal li-ion batterij - SimPad PLUS55Laerdal li-ion batterij - SimPad PLUS55Laerdal li-ion ba                            | Overzicht van de SimPad PLUS          | 6  |
| Installatie van de SimPad8Installatie van de Link Box10Installatie van de SimPad12Installatie van de SimPad PLUS14Installatie van de SimPad16Installatie van de Link Box17Systeeminstallatie18Overzicht beginscherm20Automatische modus21Handmatige modus25QCPR33Simulatie patiëntenmonitor38Opties - SimPad41Opties - SimPad42Netwerk44Netwerk44Netwerk - SimPad46Netwerk - SimPad PLUS47SinStore51Geluiden52Laerdal li-ion batterij - SimPad PLUS55Laerdal li-ion batterij56Kenmerken57                                                                                                    | Overzicht van de Link Box PLUS        | 7  |
| Installatie van de Link Box10Installatie van de SimPad12Installatie van de SimPad PLUS14Installatie van de SimPad16Installatie van de Link Box17Systeeminstallatie18Overzicht beginscherm20Automatische modus21Handmatige modus25QCPR33Simulatie patiëntenmonitor38Opties - SimPad41Opties - SimPad PLUS42Netwerk44Netwerk - SimPad PLUS47SimStore49Software51Geluiden52Laerdal li-ion batterij - SimPad PLUS55Laerdal li-ion batterij - SimPad PLUS55Laerdal li-ion batterij - SimPad PLUS55Kenmerken57                                                                                                    | Installatie van de SimPad             | 8  |
| Installatie van de SimPad12Installatie van de SimPad PLUS14Installatie van de SimPad16Installatie van de Link Box17Systeeminstallatie18Overzicht beginscherm20Automatische modus21Handmatige modus25QCPR33Simulatie patiëntenmonitor38Opties - SimPad41Opties - SimPad PLUS42Netwerk44Netwerk - SimPad PLUS47SimStore49Software51Geluiden52Laerdal li-ion batterij - SimPad PLUS55Laerdal li-ion batterij56Kenmerken57                                                                                                    | Installatie van de Link Box           | 10 |
| Installatie van de SimPad PLUS14Installatie van de SimPad16Installatie van de Link Box17Systeeminstallatie18Overzicht beginscherm20Automatische modus21Handmatige modus25QCPR33Simulatie patiëntenmonitor38Opties - SimPad41Opties - SimPad PLUS42Netwerk44Netwerk - SimPad PLUS47SimStore49Software51Geluiden52Laerdal li-ion batterij - SimPad PLUS55Laerdal li-ion batterij56Kenmerken57                                                                                                    | Installatie van de SimPad             | 12 |
| Installatie van de SimPad16Installatie van de Link Box17Systeeminstallatie18Overzicht beginscherm20Automatische modus21Handmatige modus25QCPR33Simulatie patiëntenmonitor38Opties - SimPad41Opties - SimPad PLUS42Netwerk44Netwerk - SimPad PLUS47Simstore49Software51Geluiden52Laerdal li-ion batterij - SimPad PLUS55Laerdal li-ion batterij56Kenmerken57                                                                                                    | Installatie van de SimPad PLUS        | 14 |
| Installatie van de Link Box17Systeeminstallatie18Overzicht beginscherm20Automatische modus21Handmatige modus25QCPR33Simulatie patiëntenmonitor38Opties - SimPad41Opties - SimPad PLUS42Netwerk44Netwerk - SimPad PLUS47SimStore49Software51Geluiden52Laerdal li-ion batterij - SimPad PLUS55Laerdal li-ion batterij56Kenmerken57                                                                                                    | Installatie van de SimPad             | 16 |
| Systeeminstallatie18Overzicht beginscherm20Automatische modus21Handmatige modus25QCPR33Simulatie patiëntenmonitor38Opties - SimPad41Opties - SimPad PLUS42Netwerk44Netwerk - SimPad PLUS47SimStore49Software51Geluiden52Laerdal li-ion batterij - SimPad PLUS55Laerdal li-ion batterij - SimPad PLUS55Laerdal li- | Installatie van de Link Box           | 17 |
| Overzicht beginscherm20Automatische modus21Handmatige modus25QCPR33Simulatie patiëntenmonitor38Opties - SimPad41Opties - SimPad PLUS42Netwerk44Netwerk - SimPad PLUS47SimStore49Software51Geluiden52Laerdal li-ion batterij - SimPad PLUS55Laerdal li-ion batterij - SimPad PLUS55Kenmerken57                                                                                                    | Systeeminstallatie                    | 18 |
| Automatische modus21Handmatige modus25QCPR33Simulatie patiëntenmonitor38Opties - SimPad41Opties - SimPad PLUS42Netwerk44Netwerk - SimPad46Netwerk - SimPad PLUS47SimStore49Software51Geluiden52Laerdal li-ion batterij - SimPad PLUS55Laerdal li-ion batterij - SimPad PLUS55Laerdal li-ion batterij - SimPad PLUS55Laerdal li-ion batterij - SimPad PLUS55Laerdal li-ion batterij - SimPad PLUS55Laerdal li-ion batterij - SimPad PLUS55Laerdal li-ion batterij - SimPad PLUS55Laerdal li-ion batterij - SimPad PLUS55Laerdal li-ion batterij - SimPad PLUS55Laerdal li-ion batterij - SimPad PLUS55Laerdal li-ion batterij - SimPad PLUS55Laerdal li-ion batterij - SimPad PLUS55Laerdal li-ion batterij - SimPad PLUS55Laerdal li-ion batterij - SimPad PLUS56Kenmerken57                                                                                                    | Overzicht beginscherm                 | 20 |
| Handmatige modus25QCPR33Simulatie patiëntenmonitor38Opties - SimPad41Opties - SimPad PLUS42Netwerk44Netwerk - SimPad46Netwerk - SimPad PLUS47SimStore49Software51Geluiden52Laerdal li-ion batterij - SimPad PLUS55Laerdal li-ion batterij56Kenmerken57                                                                                                    | Automatische modus                    | 21 |
| QCPR33Simulatie patiëntenmonitor38Opties - SimPad41Opties - SimPad PLUS42Netwerk44Netwerk - SimPad46Netwerk - SimPad PLUS47SimStore49Software51Geluiden52Laerdal li-ion batterij - SimPad PLUS55Laerdal li-ion batterij - SimPad PLUS55Laerdal li-ion batterij - SimPad PLUS56Kenmerken57                                                                                                    | Handmatige modus                      | 25 |
| Simulatie patiëntenmonitor38Opties - SimPad41Opties - SimPad PLUS42Netwerk44Netwerk - SimPad46Netwerk - SimPad PLUS47SimStore49Software51Geluiden52Laerdal li-ion batterij - SimPad PLUS55Laerdal li-ion batterij - SimPad PLUS55Laerdal li-ion batterij - SimPad PLUS55Laerdal li-ion batterij - SimPad PLUS55Laerdal li-ion batterij - SimPad PLUS55Laerdal li-ion batterij - SimPad PLUS55Laerdal li-ion batterij - SimPad PLUS55Laerdal li-ion batterij - SimPad PLUS55Laerdal li-ion batterij - SimPad PLUS55Laerdal li-ion batterij - SimPad PLUS55Laerdal li-ion batterij - SimPad PLUS56Kenmerken57                                                                                                    | QCPR                                  | 33 |
| Opties - SimPad41Opties - SimPad PLUS42Netwerk44Netwerk - SimPad46Netwerk - SimPad PLUS47SimStore49Software51Geluiden52Laerdal li-ion batterij - SimPad PLUS55Laerdal li-ion batterij - SimPad PLUS55Laerdal li-ion batterij - SimPad PLUS55Laerdal li-ion batterij - SimPad PLUS55Laerdal li-ion batterij - SimPad PLUS55Laerdal li-ion batterij - SimPad PLUS56Kenmerken57                                                                                                    | Simulatie patiëntenmonitor            | 38 |
| Opties - SimPad PLUS42Netwerk44Netwerk - SimPad46Netwerk - SimPad PLUS47SimStore49Software51Geluiden52Laerdal li-ion batterij - SimPad PLUS55Laerdal li-ion batterij - SimPad PLUS55Laerdal li-ion batterij - SimPad PLUS55Laerdal li-ion batterij - SimPad PLUS55Laerdal li-ion batterij - SimPad PLUS55Software56                                                                                                    | Opties - SimPad                       | 41 |
| Netwerk44Netwerk - SimPad46Netwerk - SimPad PLUS47SimStore49Software51Geluiden52Laerdal li-ion batterij - SimPad54Laerdal li-ion batterij - SimPad PLUS55Laerdal li-ion batterij56Kenmerken57                                                                                                    | Opties - SimPad PLUS                  | 42 |
| Netwerk - SimPad46Netwerk - SimPad PLUS47SimStore49Software51Geluiden52Laerdal li-ion batterij - SimPad54Laerdal li-ion batterij - SimPad PLUS55Laerdal li-ion batterij56Kenmerken57                                                                                                    | Netwerk                               | 44 |
| Netwerk - SimPad PLUS47SimStore49Software51Geluiden52Laerdal li-ion batterij - SimPad54Laerdal li-ion batterij - SimPad PLUS55Laerdal li-ion batterij56Kenmerken57                                                                                                    | Netwerk - SimPad                      | 46 |
| SimStore49Software51Geluiden52Laerdal li-ion batterij - SimPad54Laerdal li-ion batterij - SimPad PLUS55Laerdal li-ion batterij56Kenmerken57                                                                                                    | Netwerk - SimPad PLUS                 | 47 |
| Software51Geluiden52Laerdal li-ion batterij - SimPad54Laerdal li-ion batterij - SimPad PLUS55Laerdal li-ion batterij56Kenmerken57                                                                                                    | SimStore                              | 49 |
| Geluiden52Laerdal li-ion batterij - SimPad54Laerdal li-ion batterij - SimPad PLUS55Laerdal li-ion batterij56Kenmerken57                                                                                                    | Software                              | 51 |
| Laerdal li-ion batterij - SimPad54Laerdal li-ion batterij - SimPad PLUS55Laerdal li-ion batterij56Kenmerken57                                                                                                    | Geluiden                              | 52 |
| Laerdal li-ion batterij - SimPad PLUS55Laerdal li-ion batterij56Kenmerken57                                                                                                    | Laerdal Ii-ion batterij - SimPad      | 54 |
| Laerdal li-ion batterij56Kenmerken57                                                                                                    | Laerdal li-ion batterij - SimPad PLUS | 55 |
| Kenmerken 57                                                                                                    | Laerdal li-ion batterij               | 56 |
|                                                                                                    | Kenmerken                             | 57 |

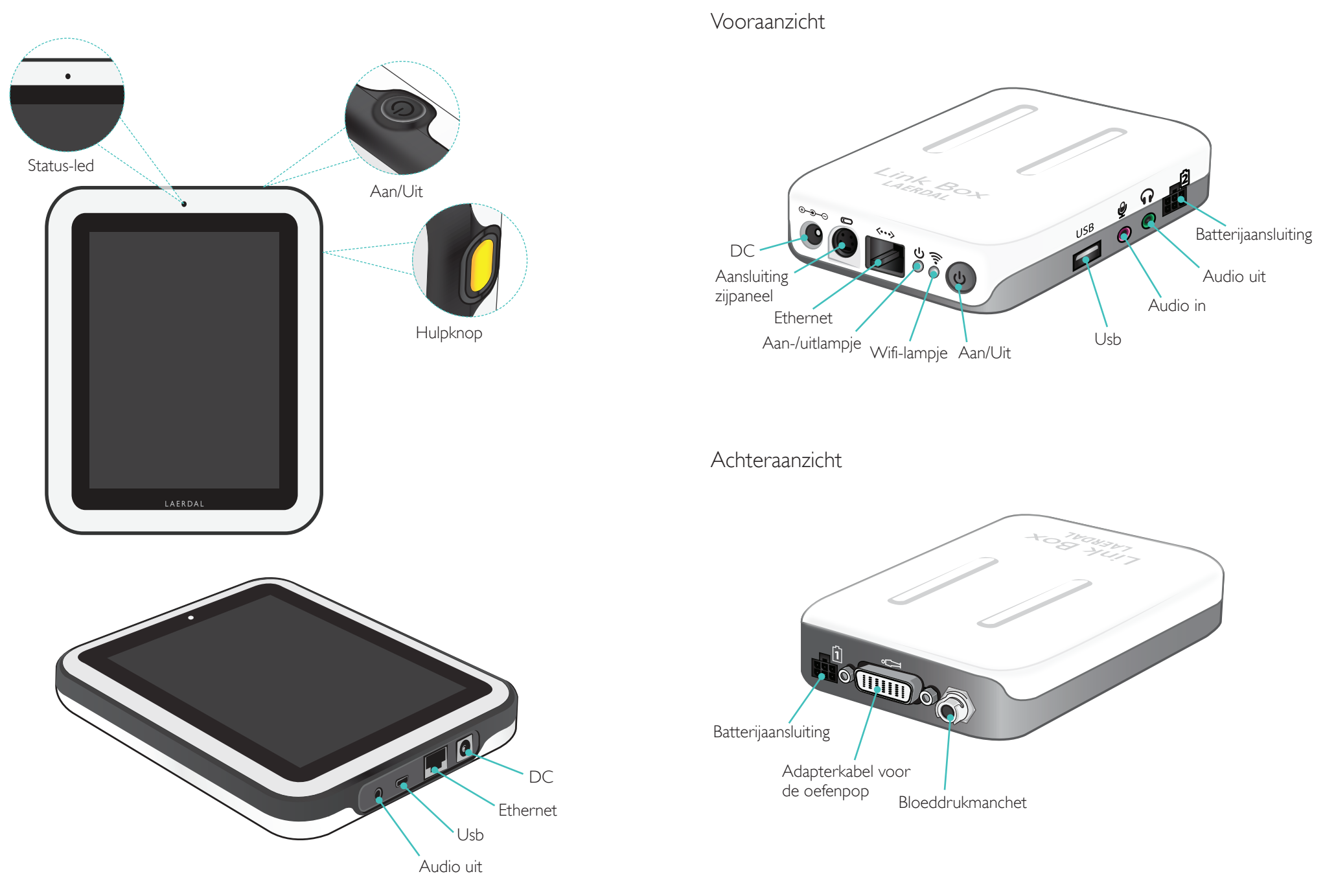

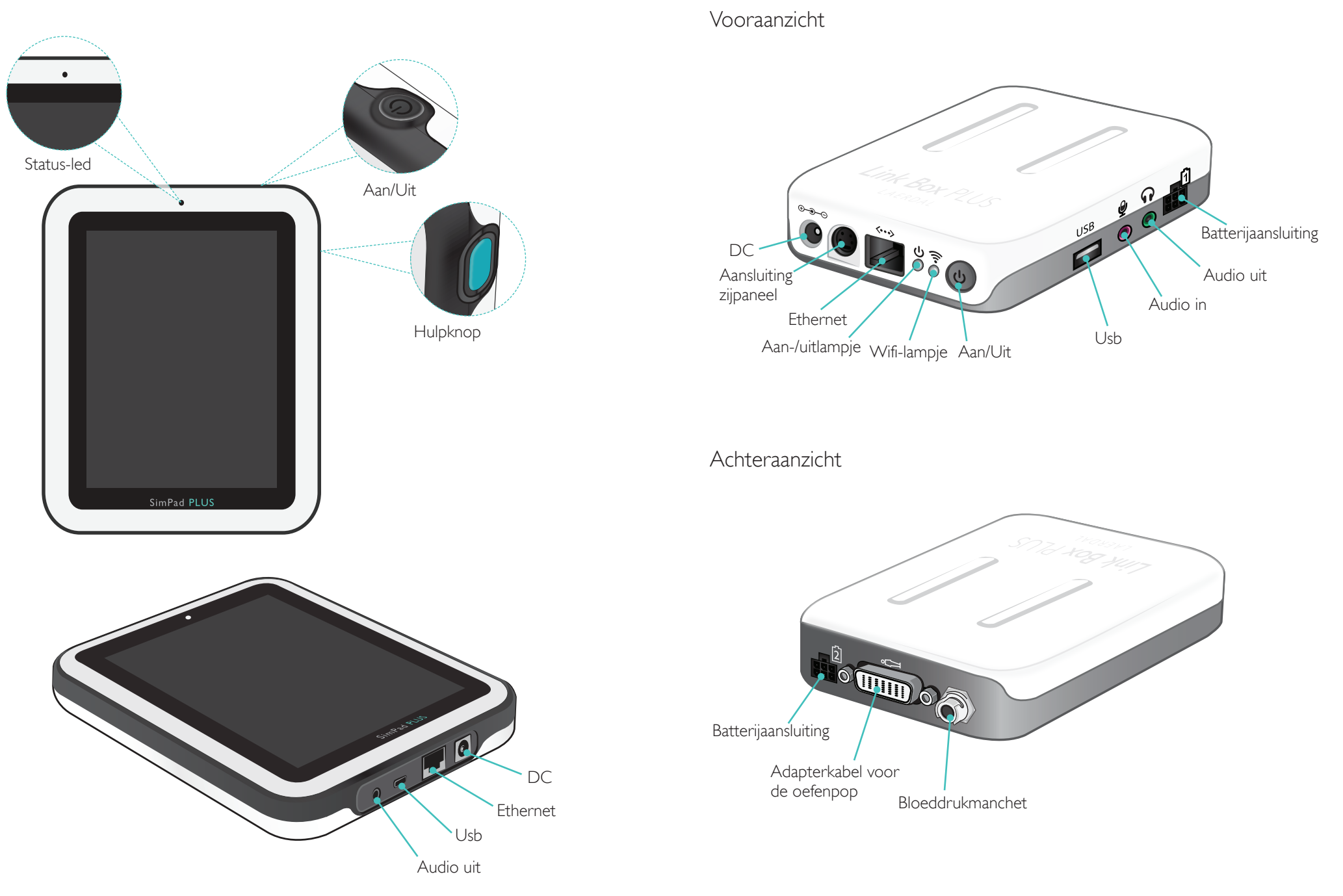

## Installatie van de SimPad

#### Inschakelen

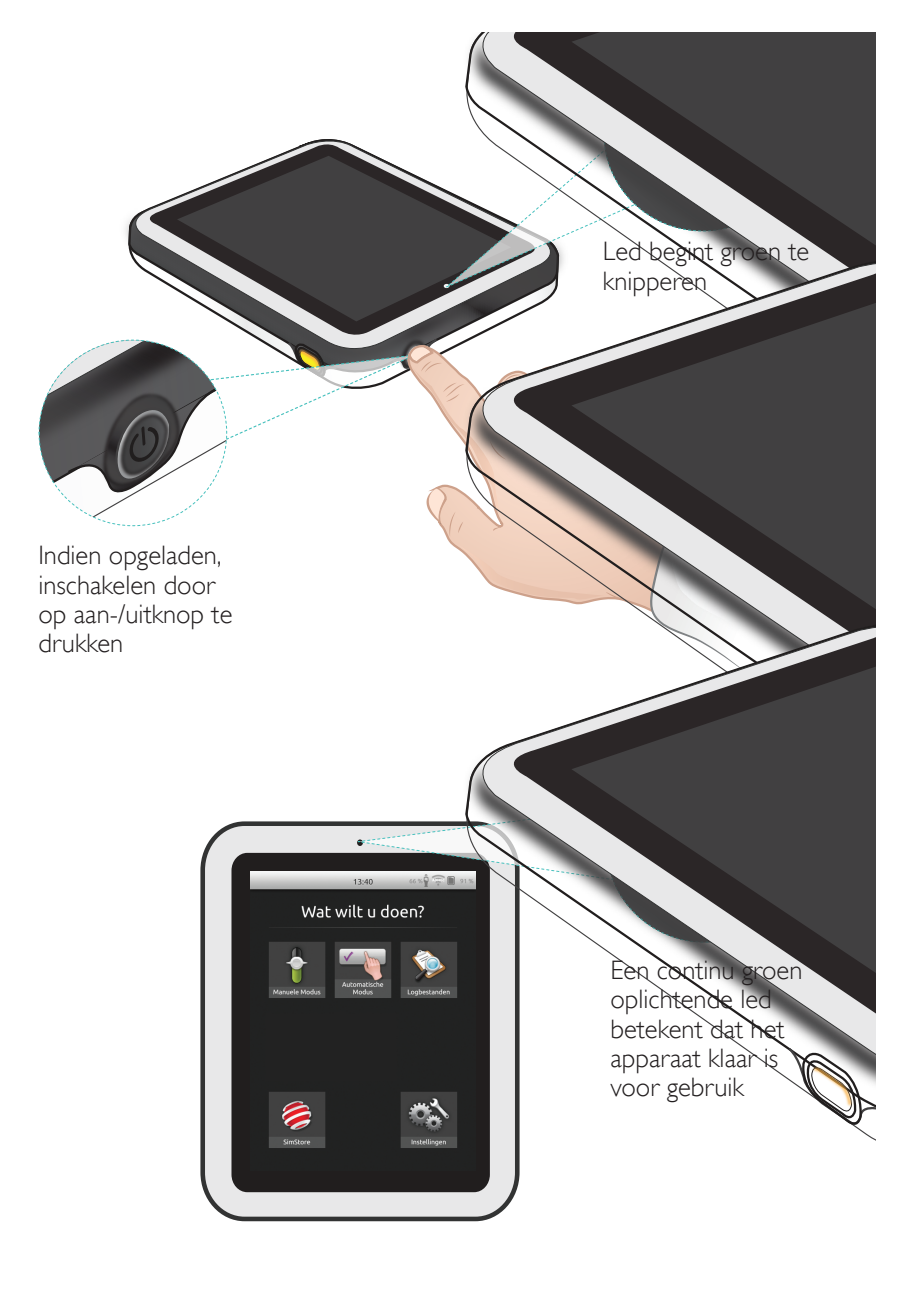

#### Status-led

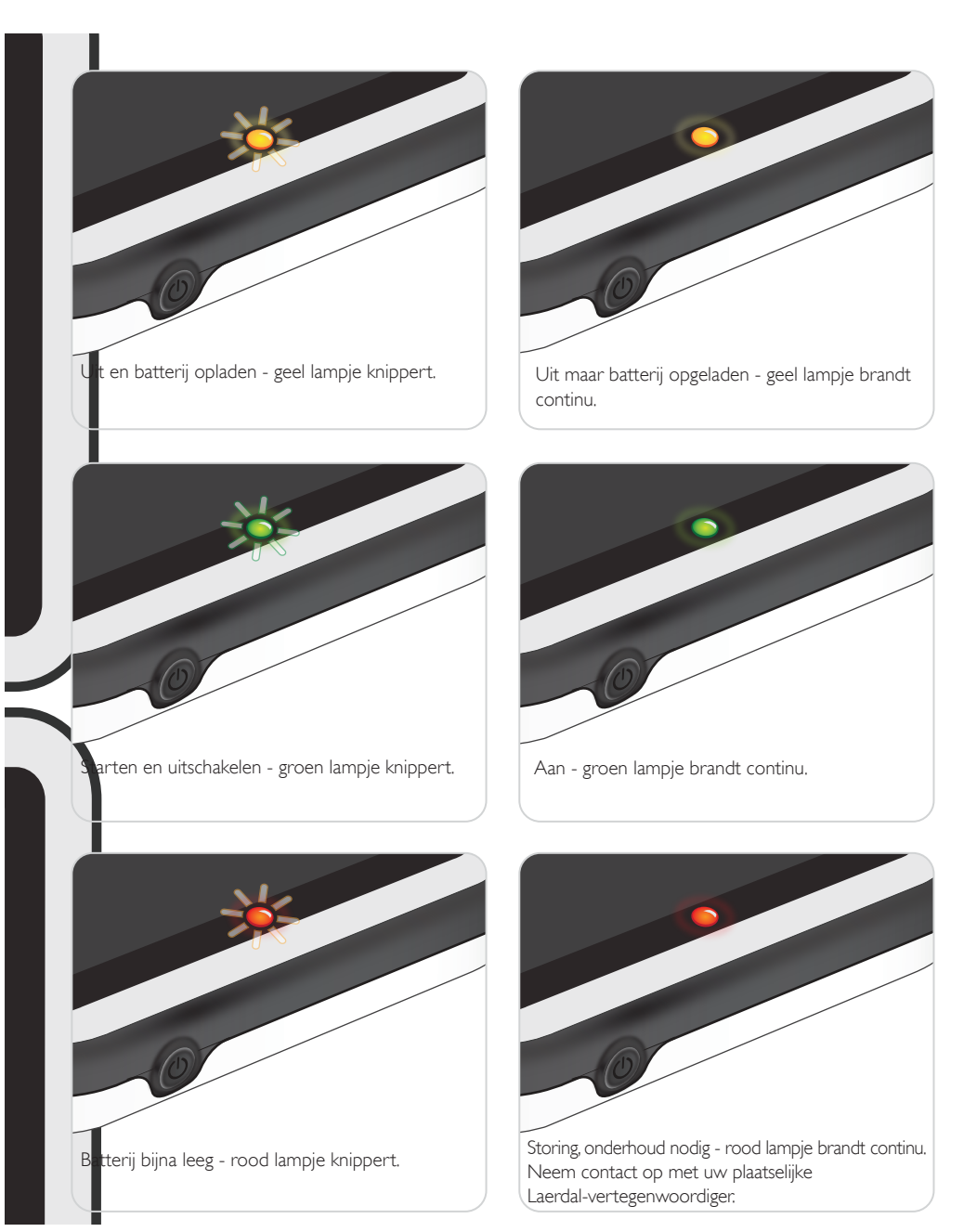

#### Inschakelen

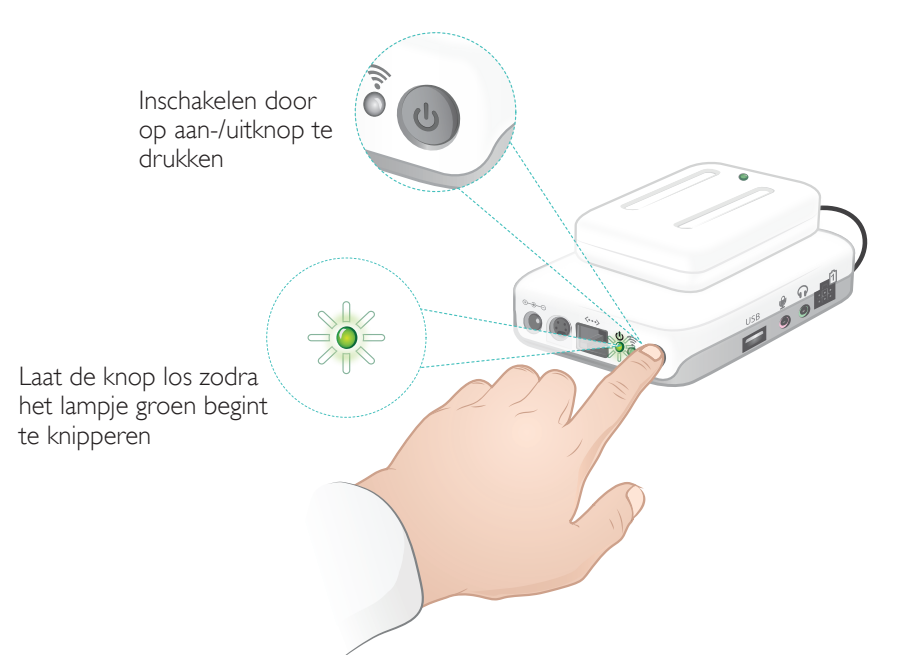

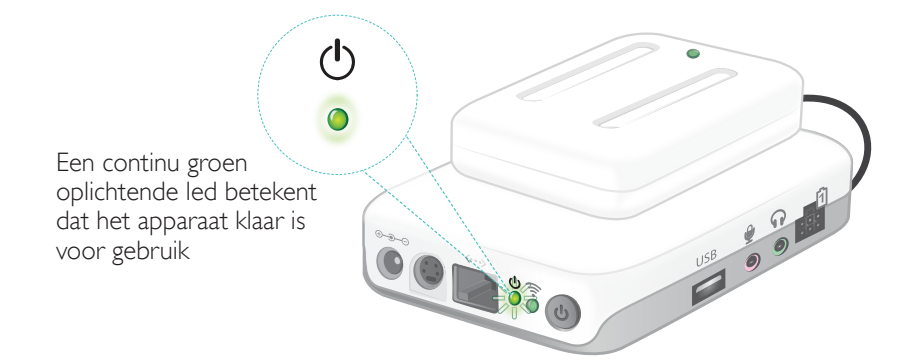

## Status-led

#### Het aan-/uitlampje geeft ook de status aan.

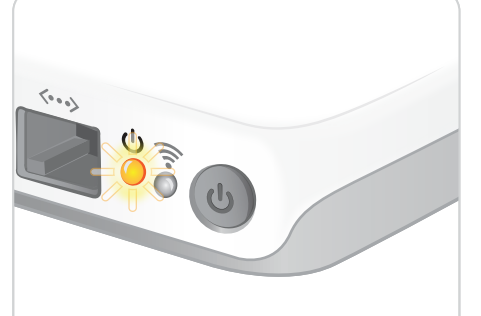

Batterijen opladen - geel lampje knippert.

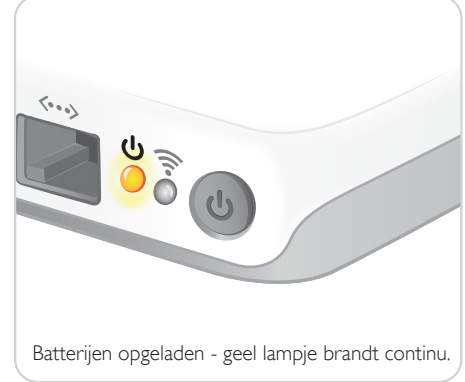

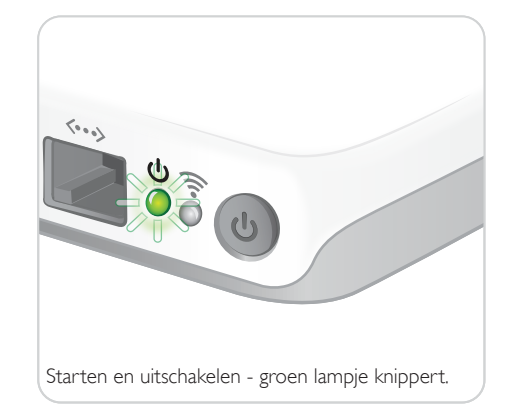

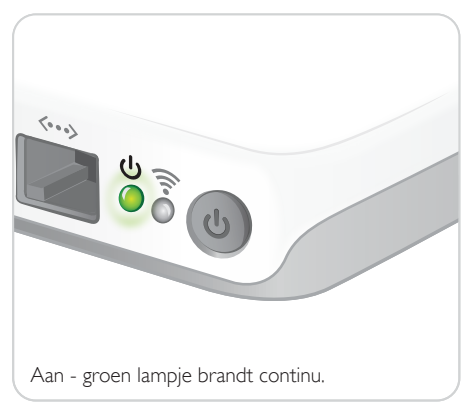

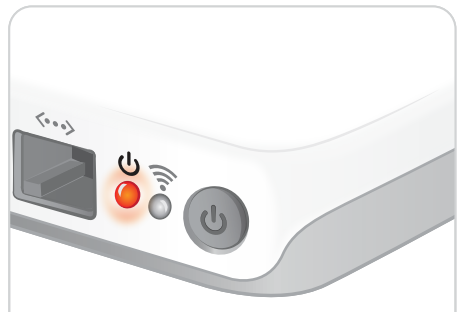

Storing, onderhoud nodig - rood lampje brandt continu. Neem contact op met uw plaatselijke Laerdal-vertegenwoordiger.

### Installatie van de SimPad

#### De eerste keer starten

Volg de berichten op het scherm om het apparaat te configureren.

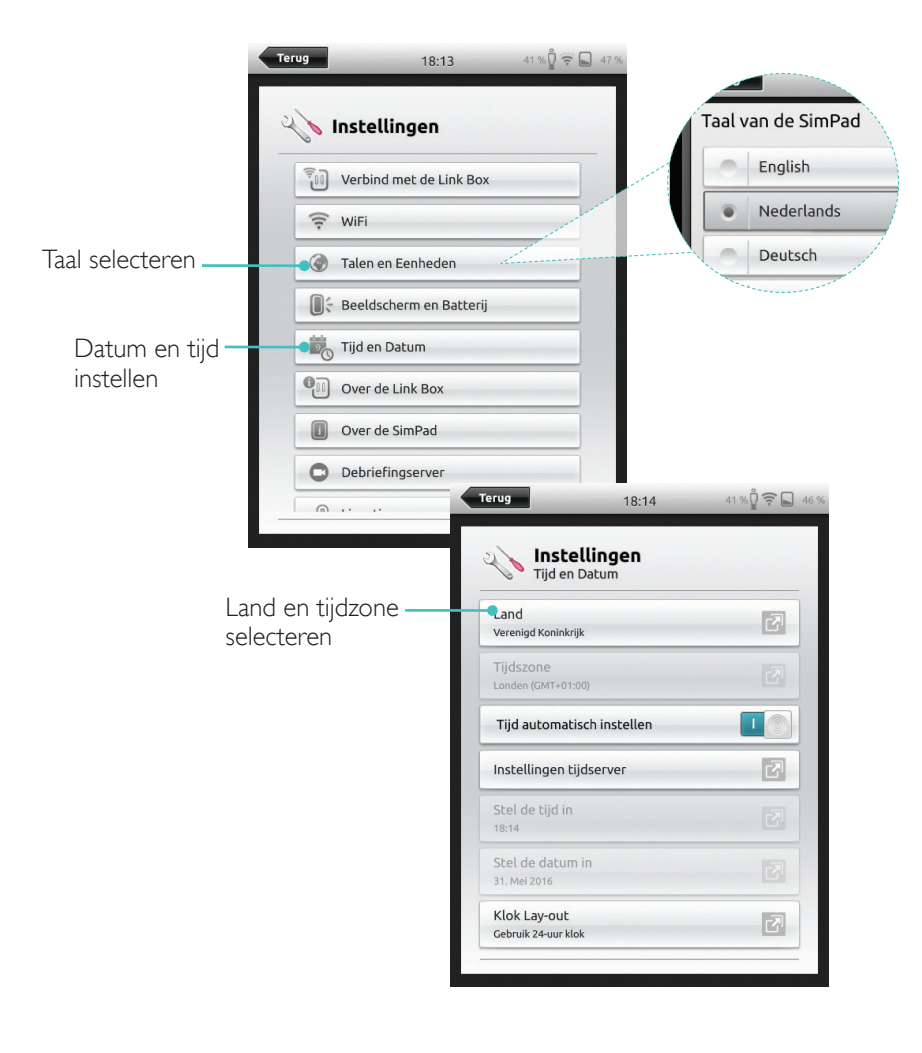

### Configuratie

Er kan uitsluitend geconfigureerd worden als de simulator, oefenpop of vaardigheidstrainer op de SimPad is aangesloten.

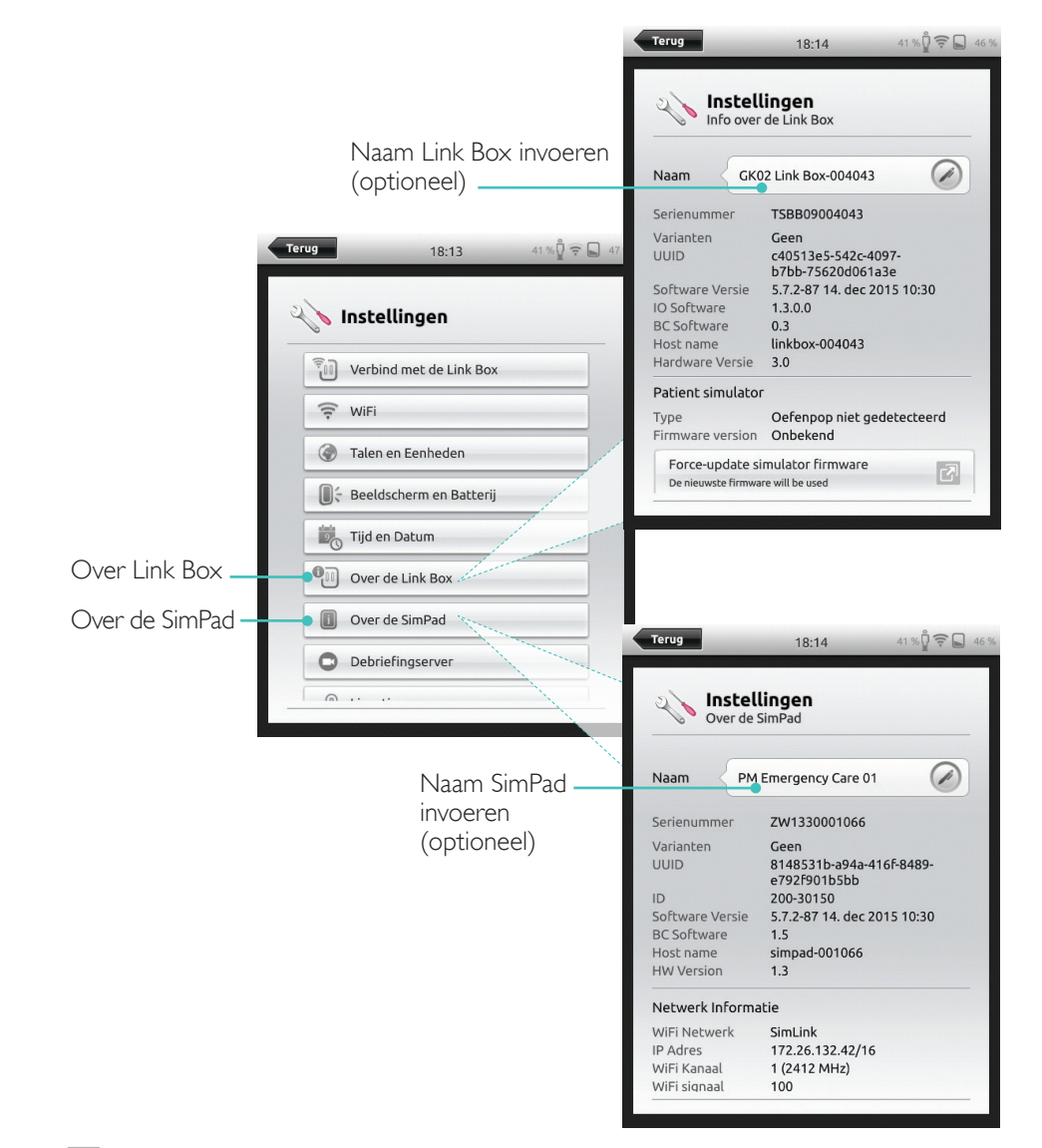

#### Opmerking Deze configuraties kunnen later gewijzigd worden.

#### De eerste keer starten

Volg de berichten op het scherm om het apparaat te configureren.

#### 15:43 \* 🗐 🗖 45 % Taal van de SimPad System settings Languages and units English Taal SimPad language -7 English selecteren Nederlands . Manikin voice language 2 English Deutsch Celsius or Fahrenheit Celsius etCO<sub>2</sub> unit 2 mmHa Back \* 🗐 🖬 45 % 15:43 Country United Kingdom System settings Time and date Land en tijdzone Country OK V 2 United Kingdom selecteren 1 Set time automatically Naam SimPad invoeren (optioneel) 2 Time server settings Back Set time \* 📻 🖬 44 9 15:47 Set date System settings 26 About SimPad ок 🗸 SimPad Name TSBF12001620 Serial number 204-30150 ID Software version 6.0.0-152 Network Information Host name simpad-BF121620 WiFi information Network SimLink IP Address 172.26.127.244/16 LAN ок 🗸

### Configuratie

Er kan uitsluitend geconfigureerd worden als de simulator, oefenpop of vaardigheidstrainer op de SimPad PLUS is aangesloten.

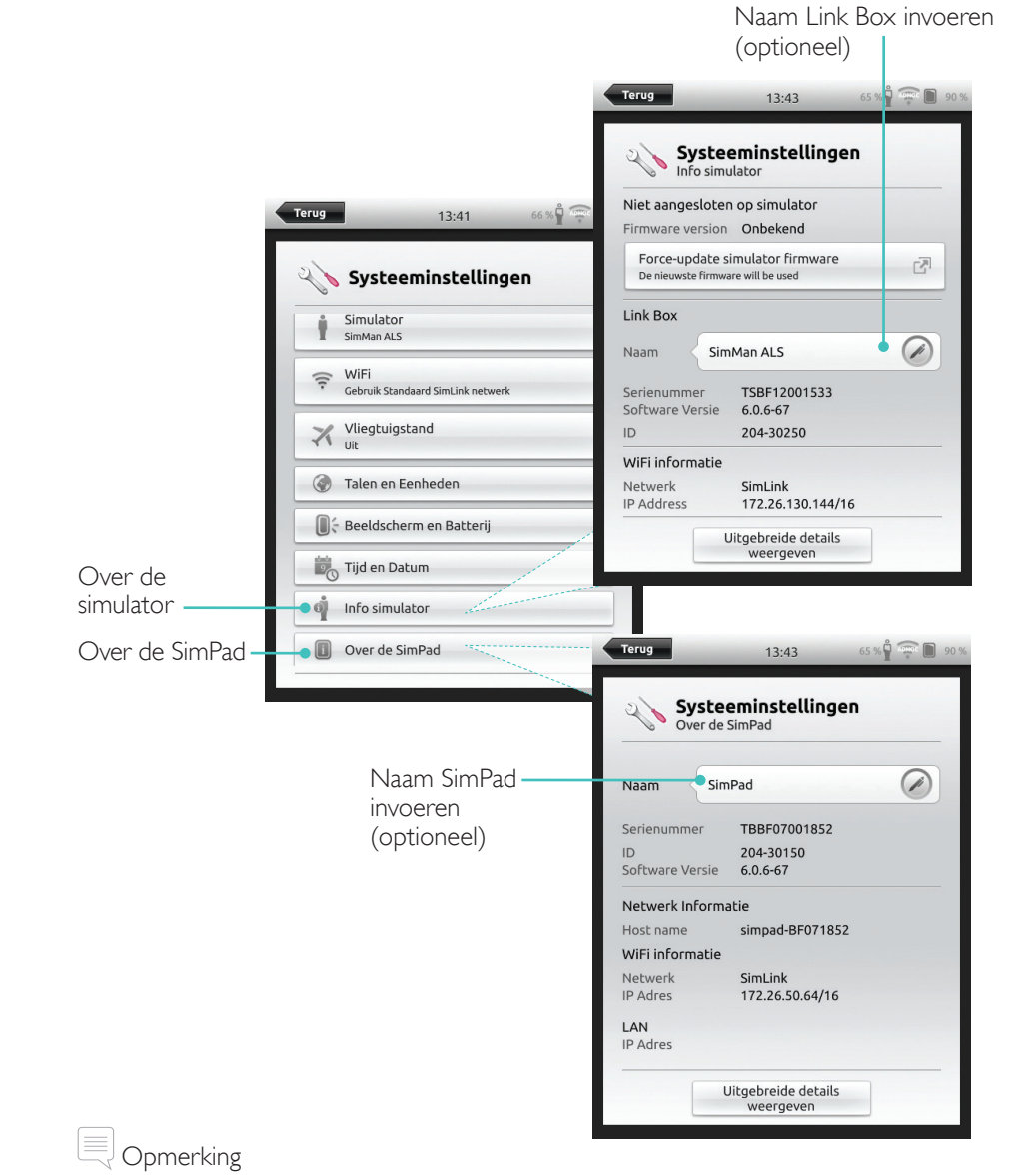

Deze configuraties kunnen later gewijzigd worden.

#### Uitschakelen

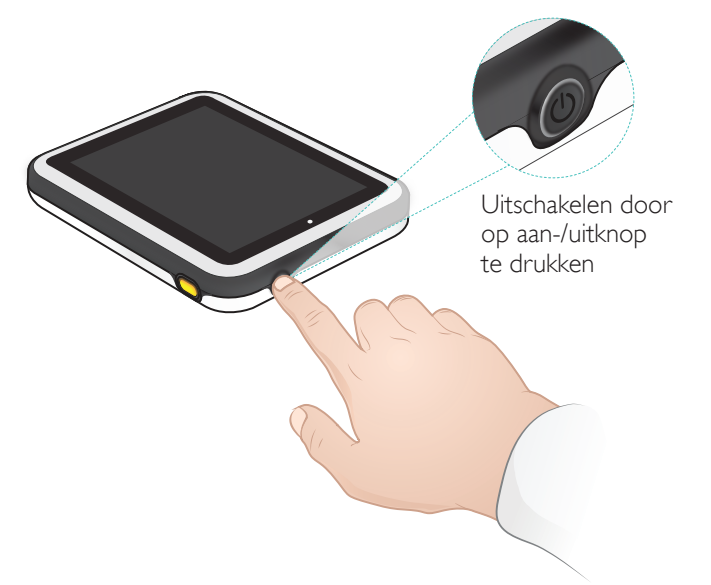

## Wifi-verbinding

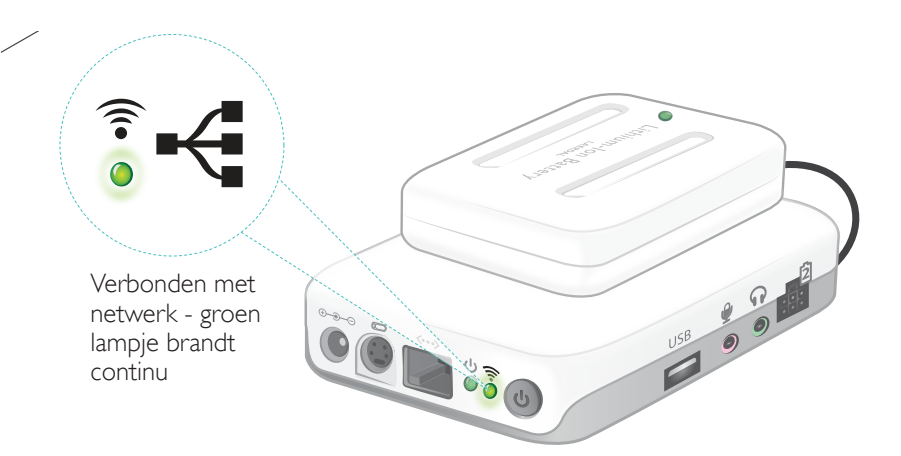

## SimPad

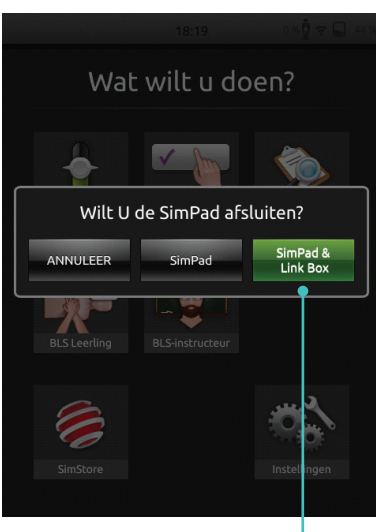

Tik om SimPad en/of Link Box uit te schakelen

#### SimPad PLUS

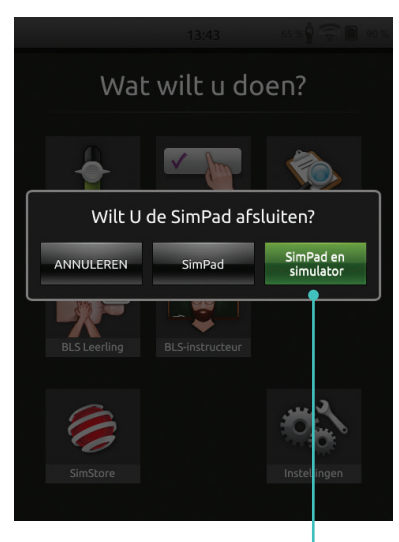

Tik om SimPad en/of simulator uit te schakelen

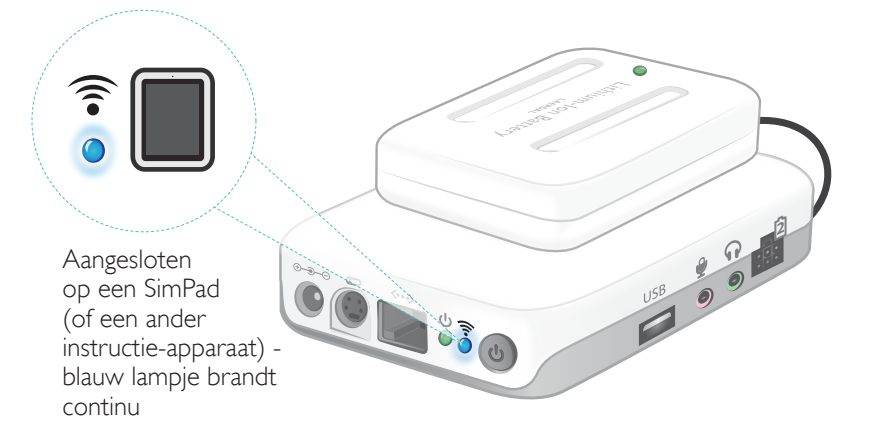

#### Verbinding tussen de SimPad en de Link Box

De SimPad communiceert via het wifi-netwerk met de Link Box.

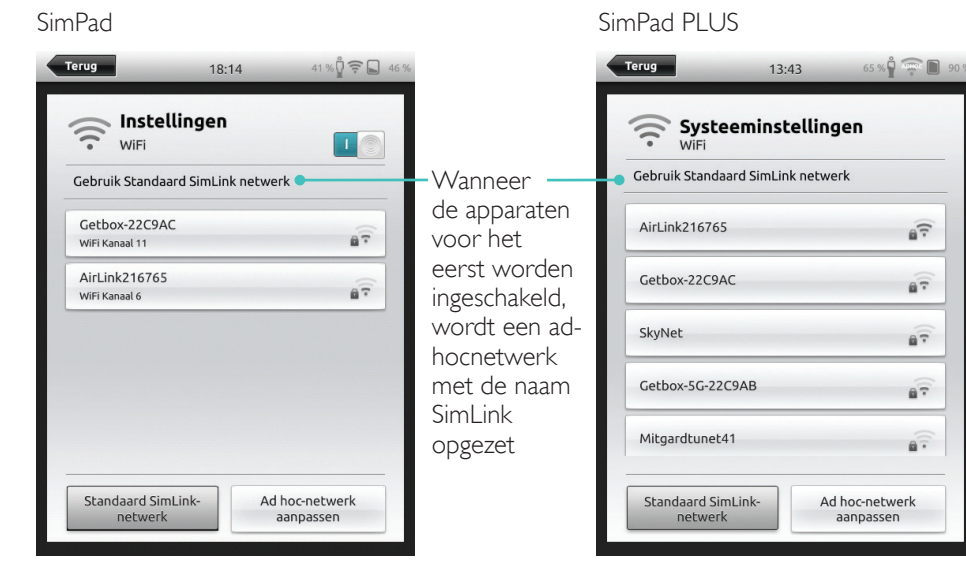

Indien er geen andere Link Box zichtbaar is op het standaard SimLink-netwerk, wordt de SimPad automatisch met het beschikbare netwerk verbonden. Deze verbinding wordt opgeslagen en de apparaten maken weer verbinding als ze worden ingeschakeld. Als er meer dan één Link Box/Simulator beschikbaar is, selecteert u de gewenste optie.

SimPad PLUS

SimPad

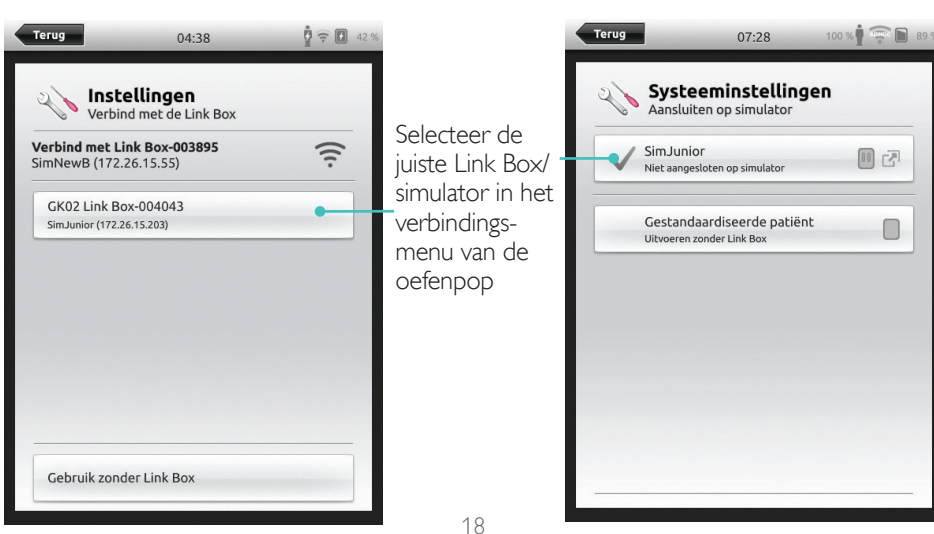

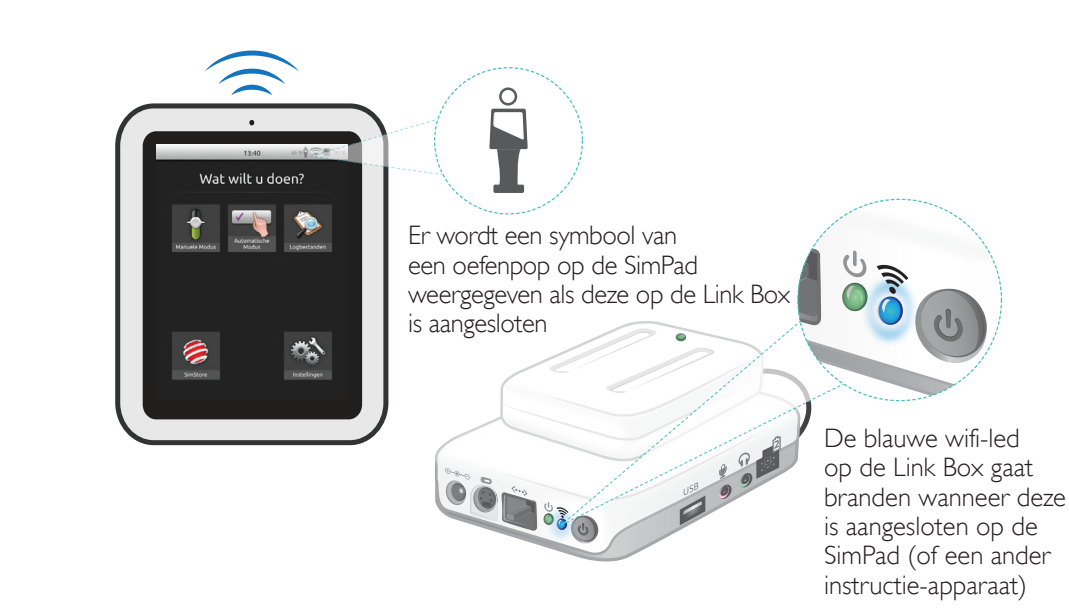

19

17

..

...

..

.

#### Scenario selecteren

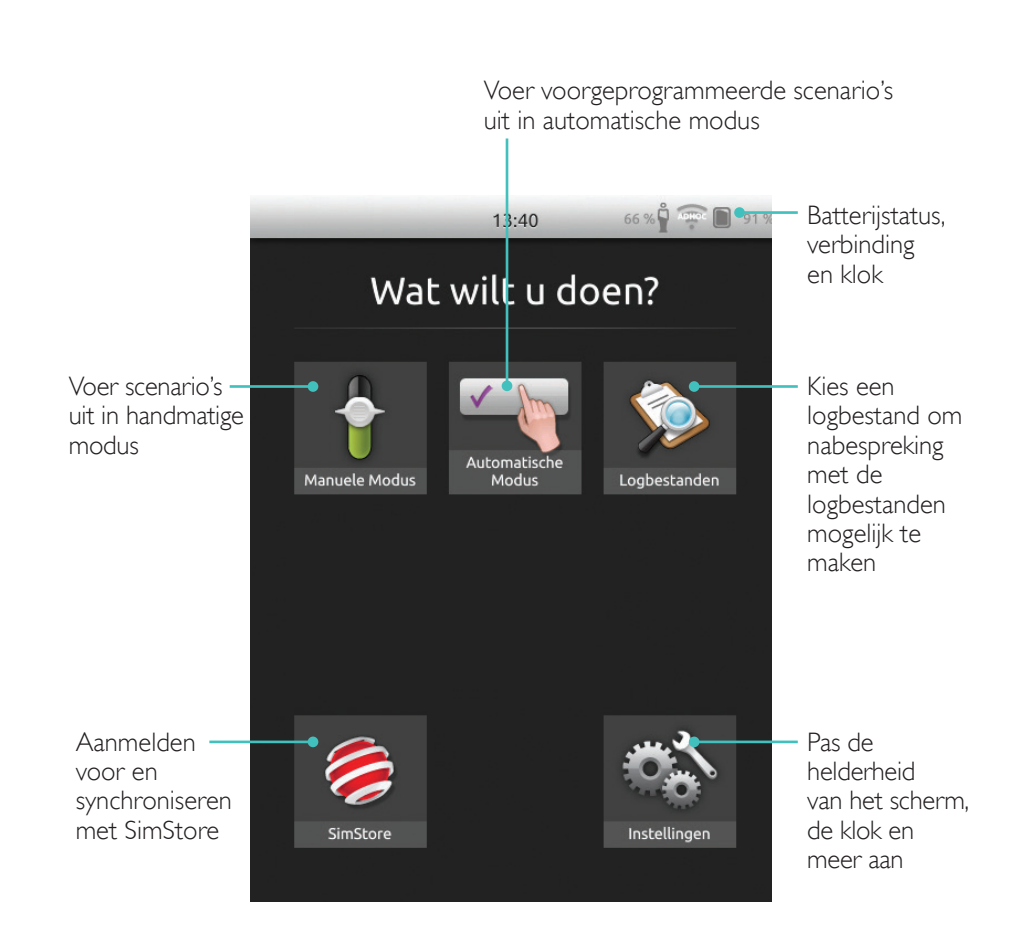

Het beginscherm kan, afhankelijk van de aangeschafte licentie, verschillen.

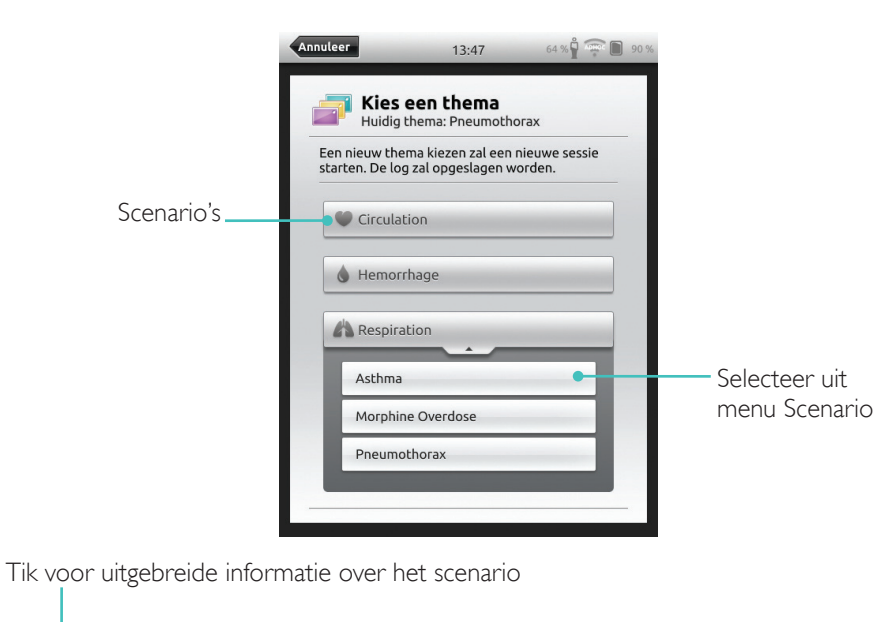

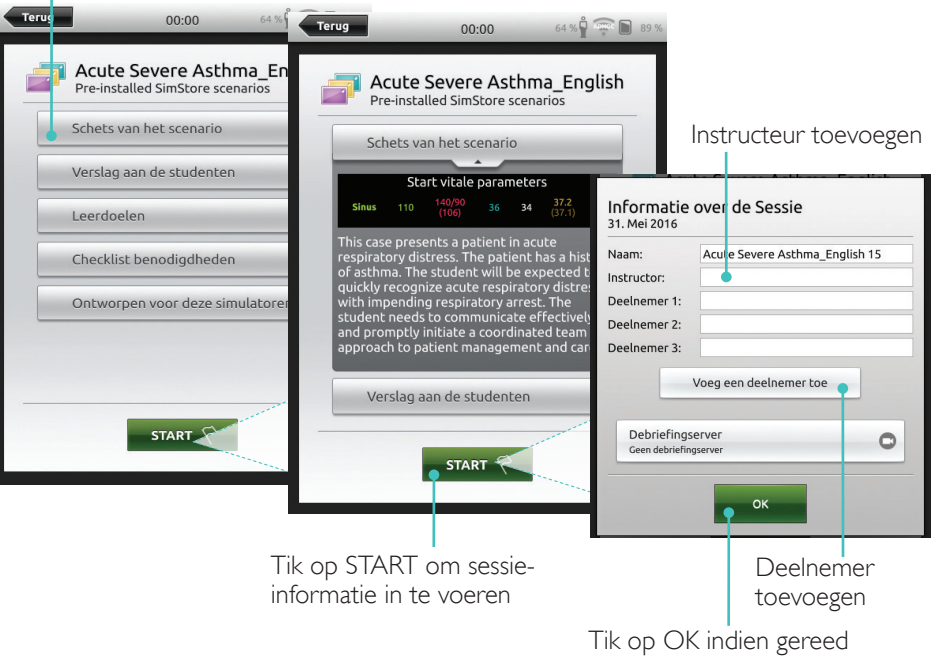

### Automatische modus

#### Sessie uitvoeren

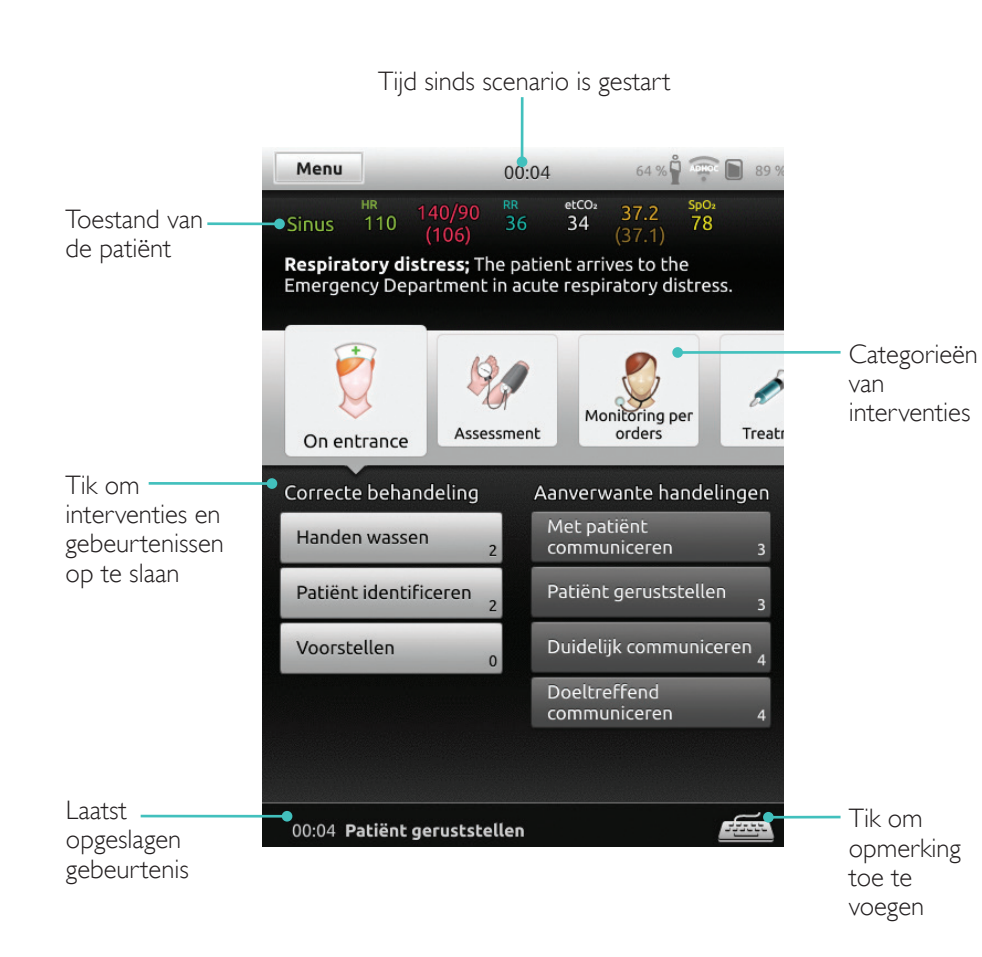

#### Parameters wijzigen

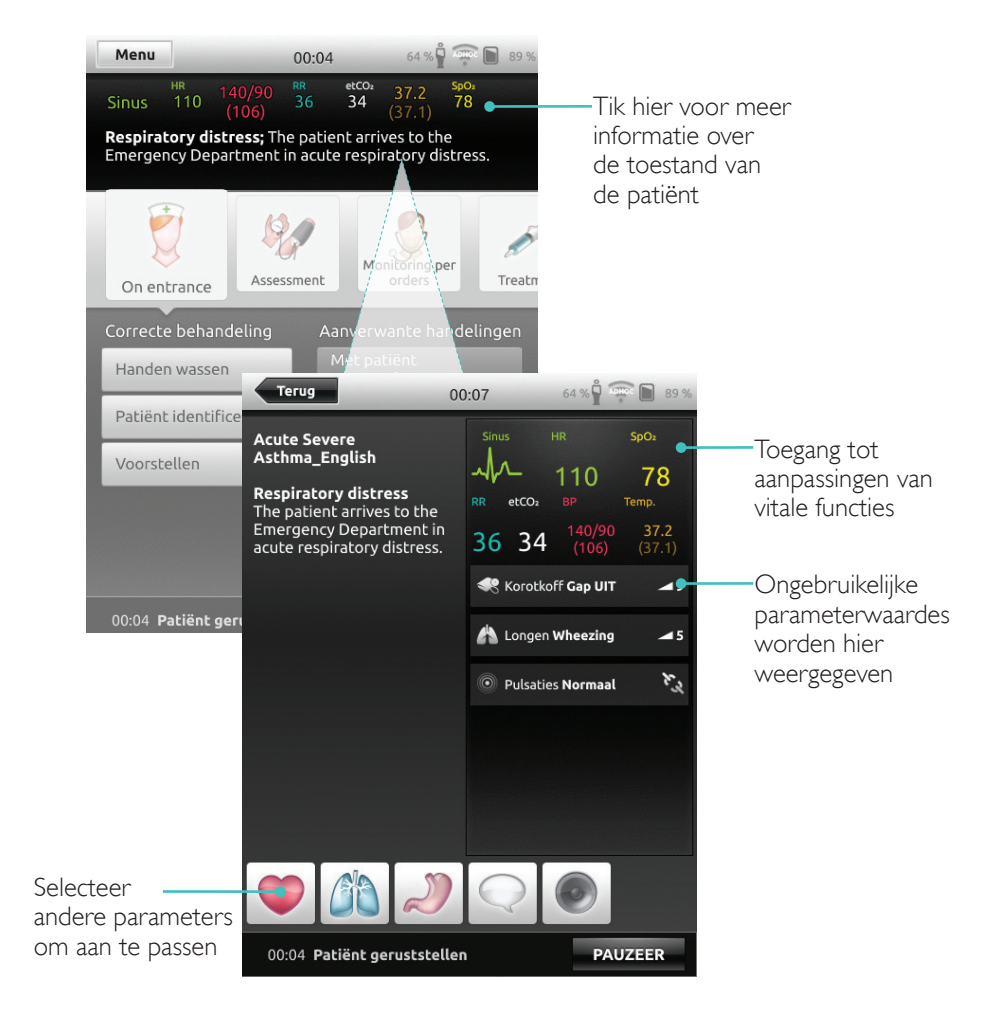

## Automatische modus

#### Sessie beëindigen

Tik op menu om sessie te beëindigen

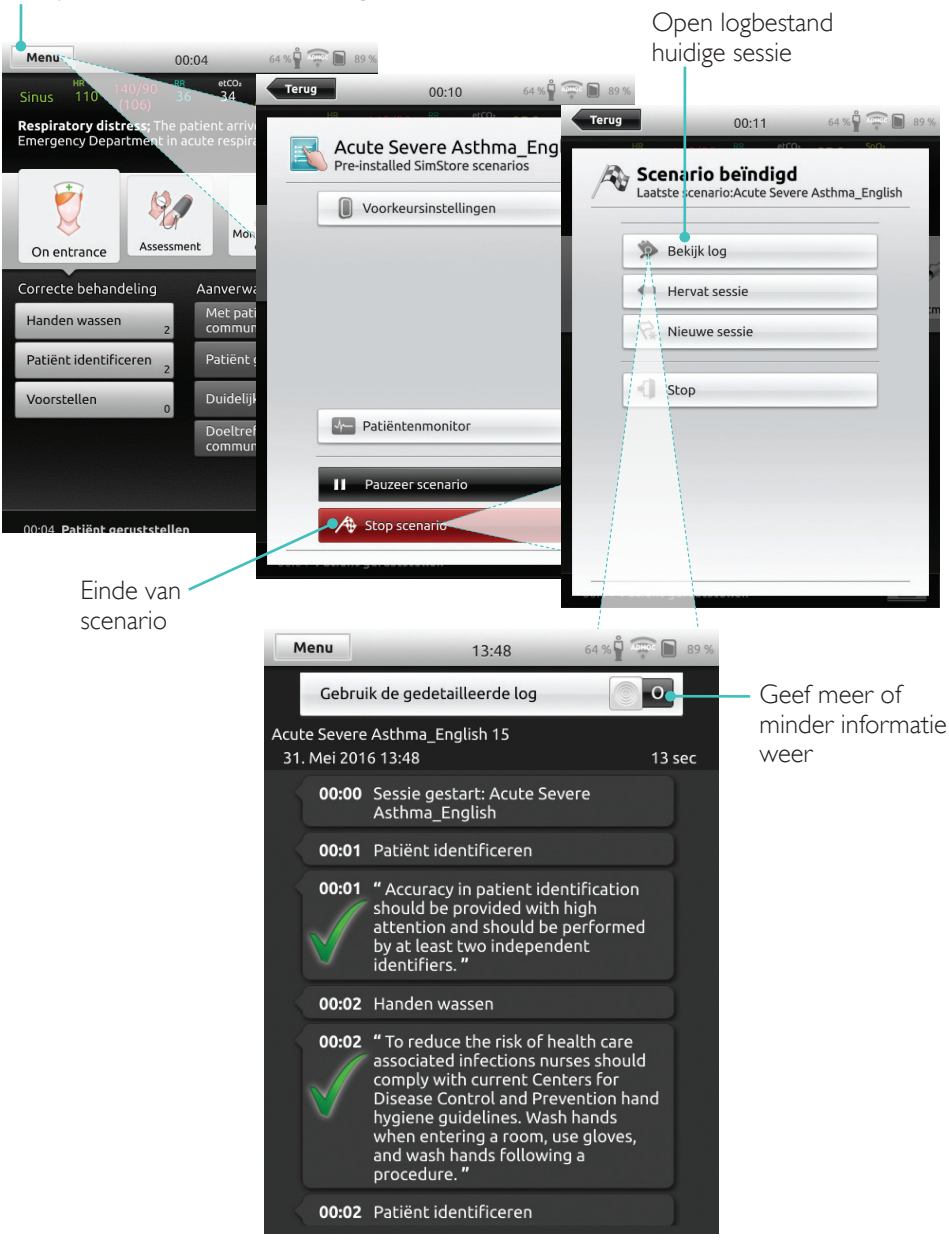

#### Thema selecteren

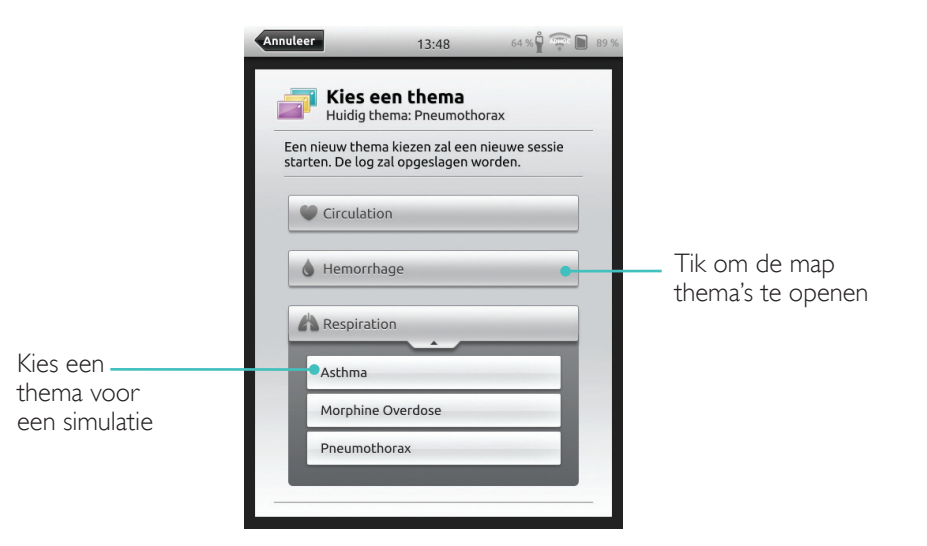

Hier opgenomen informatie over de sessie wordt aan het logbestand toegevoegd

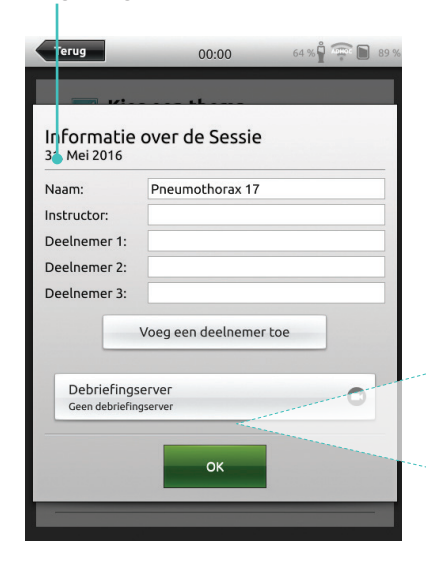

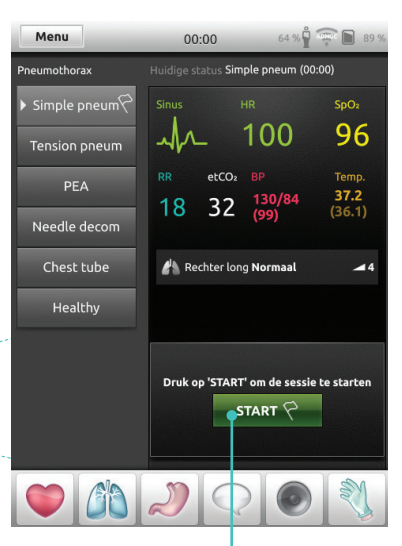

Tik om sessie te starten

## Handmatige Modus

## Handmatige Modus

## Parameters wijzigen

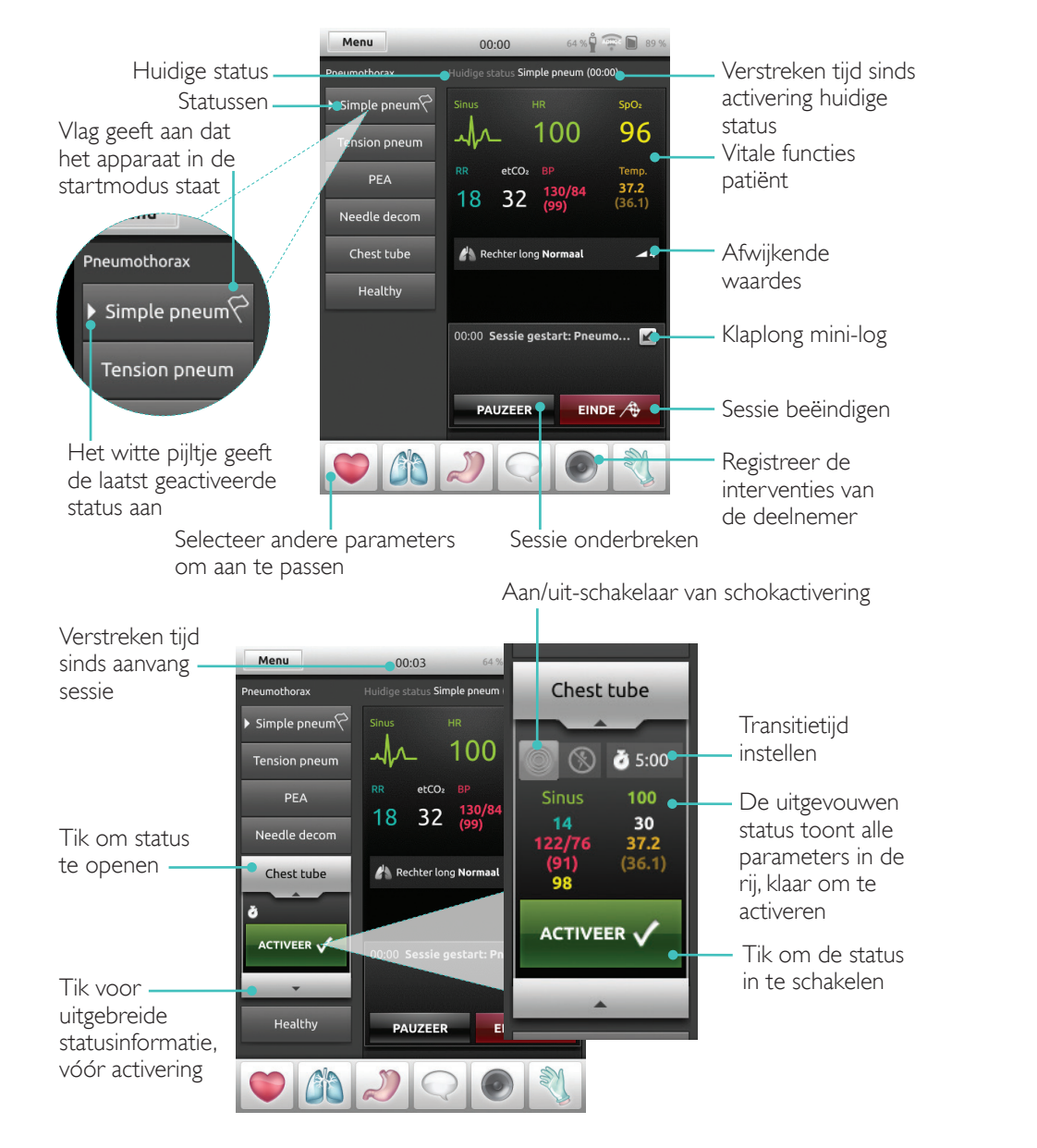

#### Interventies registreren

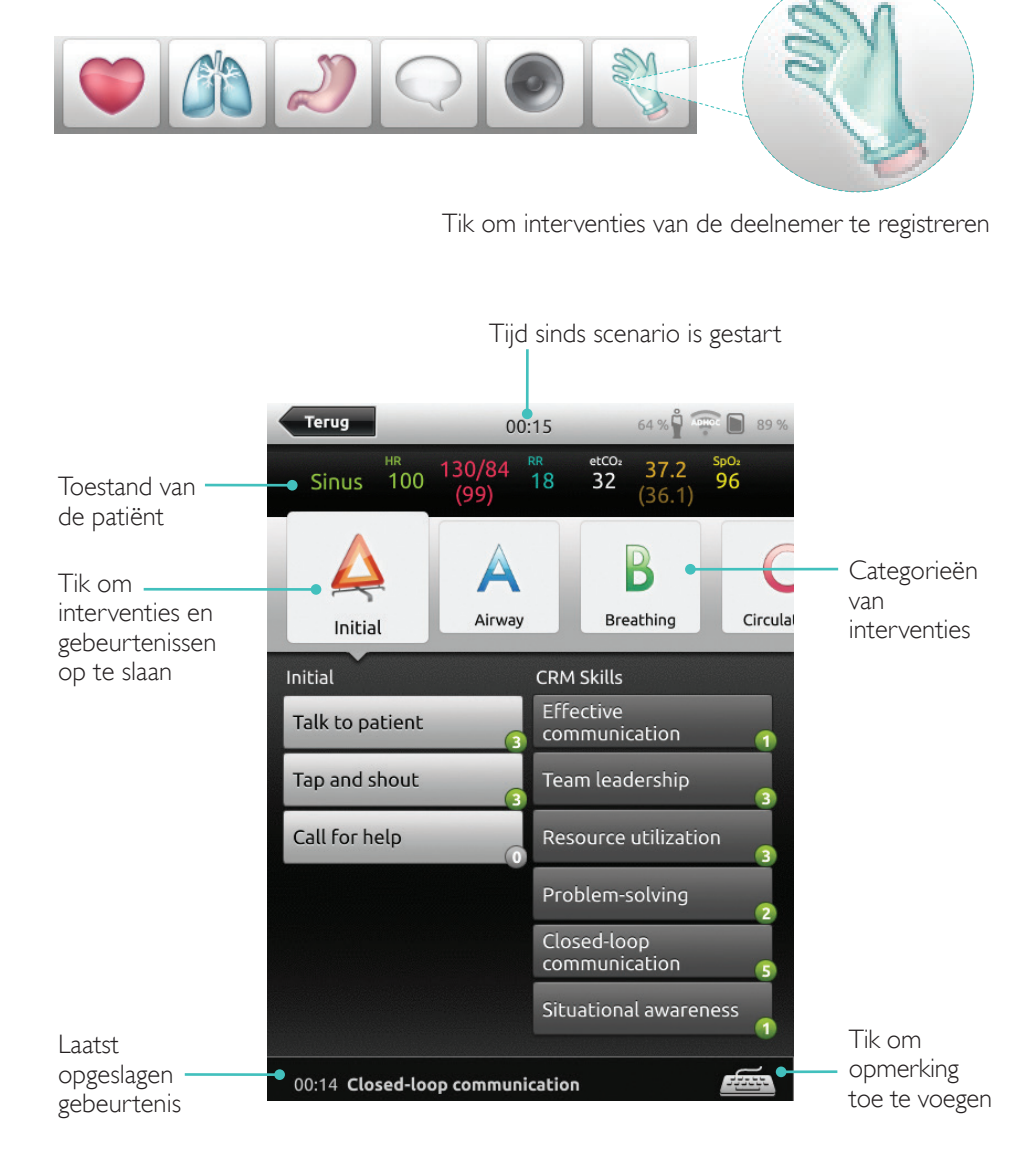

## Handmatige Modus

#### Nieuwe status maken voor een bestaand thema

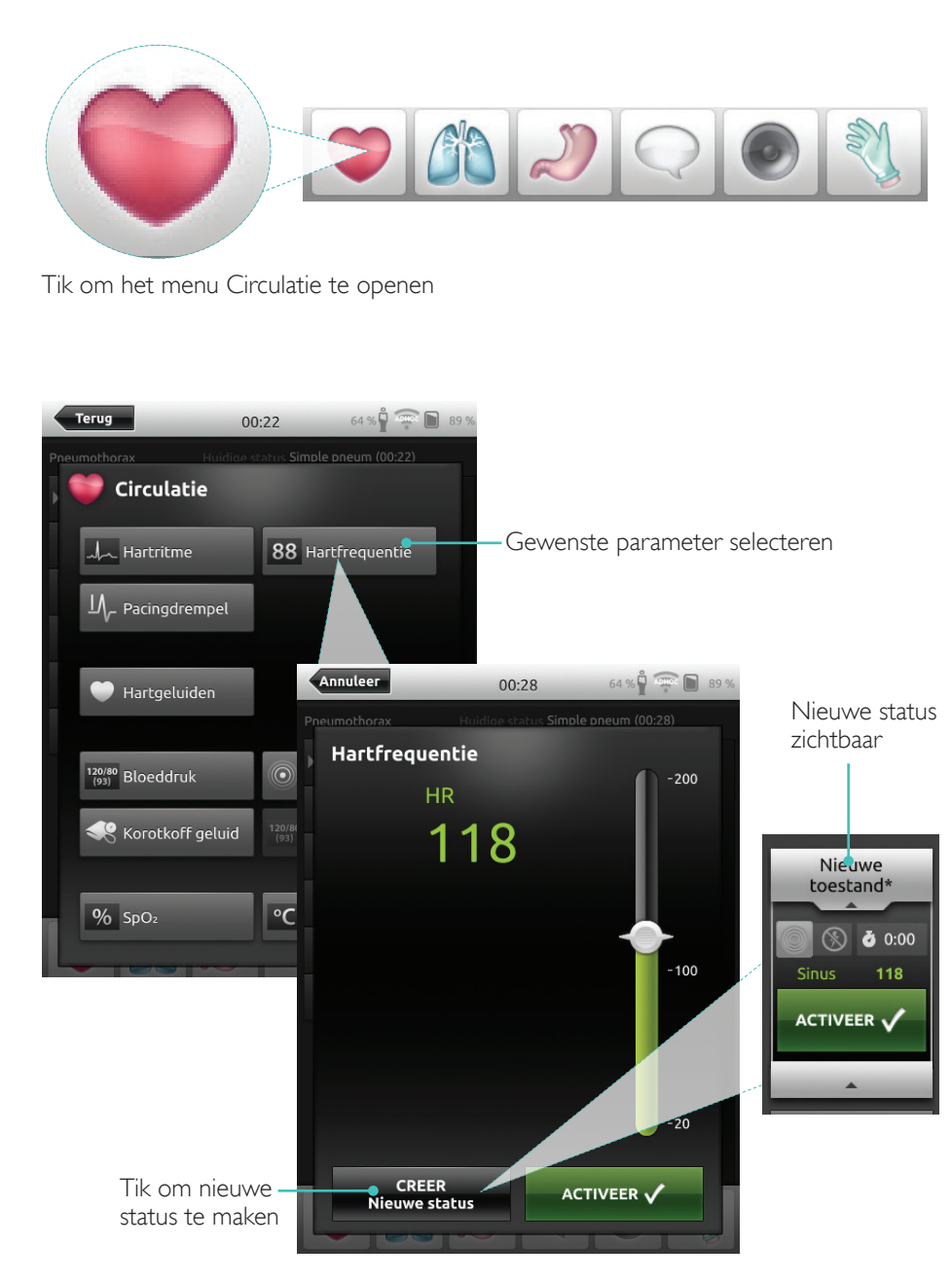

#### Parameters handmatig aanpassen

Tik om waardes aan te passen (zoals ademhalingsfrequentie)

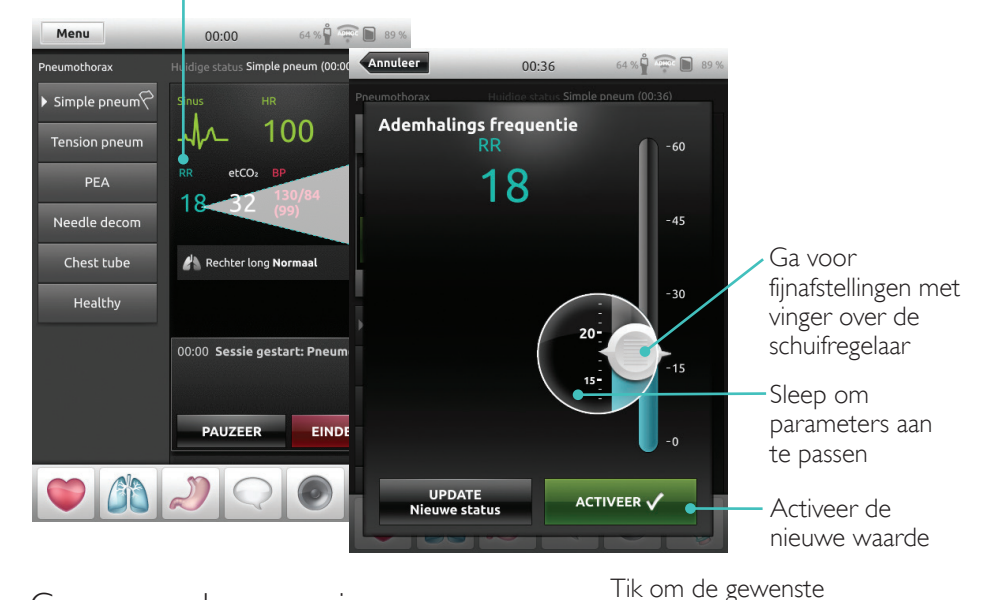

## Geavanceerde aanpassingen

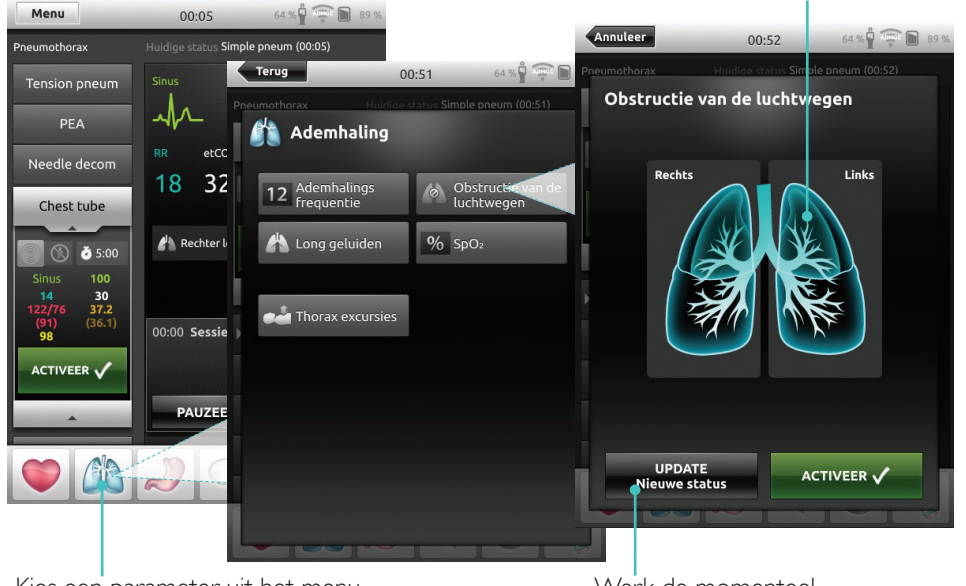

Kies een parameter uit het menu

Werk de momenteel geopende status bij

omstandigheden in te stellen

#### Nieuwe status toevoegen aan een bestaand thema

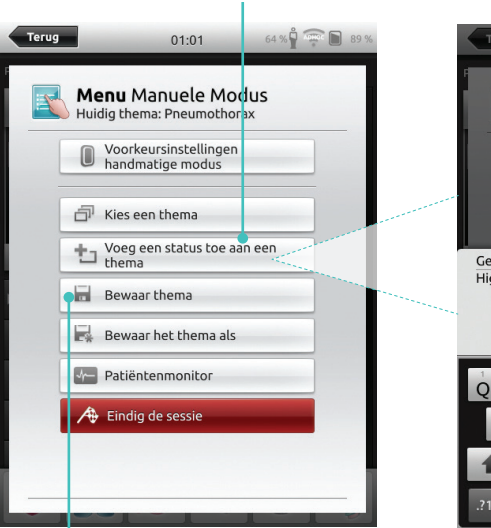

4. Tik om status in thema op te slaan

Nieuwe status is nu gereed

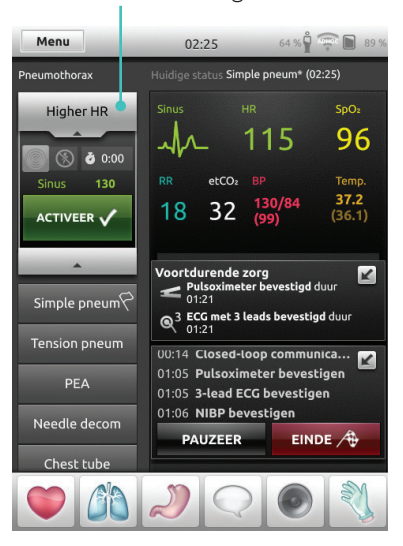

1. Tik om status aan thema toe te voegen 2. Voer nieuwe statusnaam in

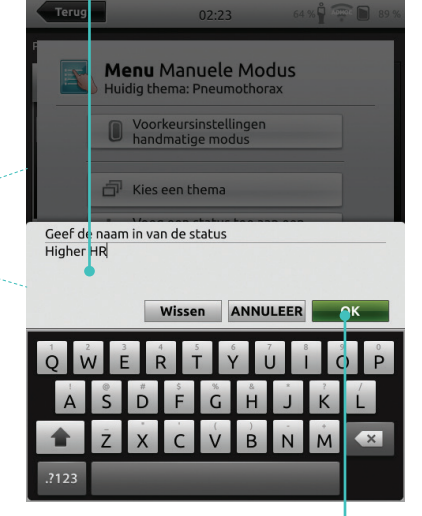

3. Bevestig

Tikken en vasthouden om statussen te rangschikken

| Annuleer        | 02:31 64 %                                                                                      | % |
|-----------------|-------------------------------------------------------------------------------------------------|---|
| Pneumotherax    |                                                                                                 |   |
| Higher HR 💌     |                                                                                                 |   |
| Simple pneum 🗙  | 115 96 ــم                                                                                      |   |
| Tension pneum × | RR         etCO2         BP         Temp.           1.0         3.7         130/84         37.2 |   |
| PEA             | 10 32 <sub>(99)</sub> (36.1)                                                                    |   |
| Needle decom 🗙  | Voortduranda zora                                                                               |   |
| Chest tube      |                                                                                                 |   |
| Healthy         | 00:14 Closed-loop communica                                                                     |   |
|                 | 01:05 Pulsoximeter bevestigen 01:05 3-lead ECG bevestigen                                       |   |
|                 | 01:06 NIBP bevestigen                                                                           |   |
|                 | PAUZEER EINDE                                                                                   |   |
|                 |                                                                                                 |   |

Tik op x om te verwijderen

## Stopwatch

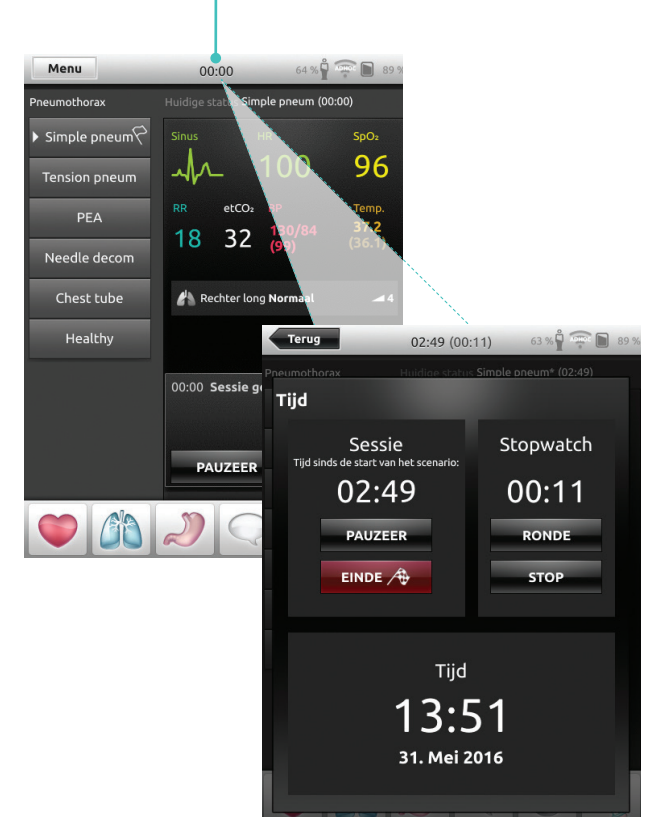

Tik om stopwatch weer te geven en in te schakelen

## Handmatige Modus

## Logboek bekijken

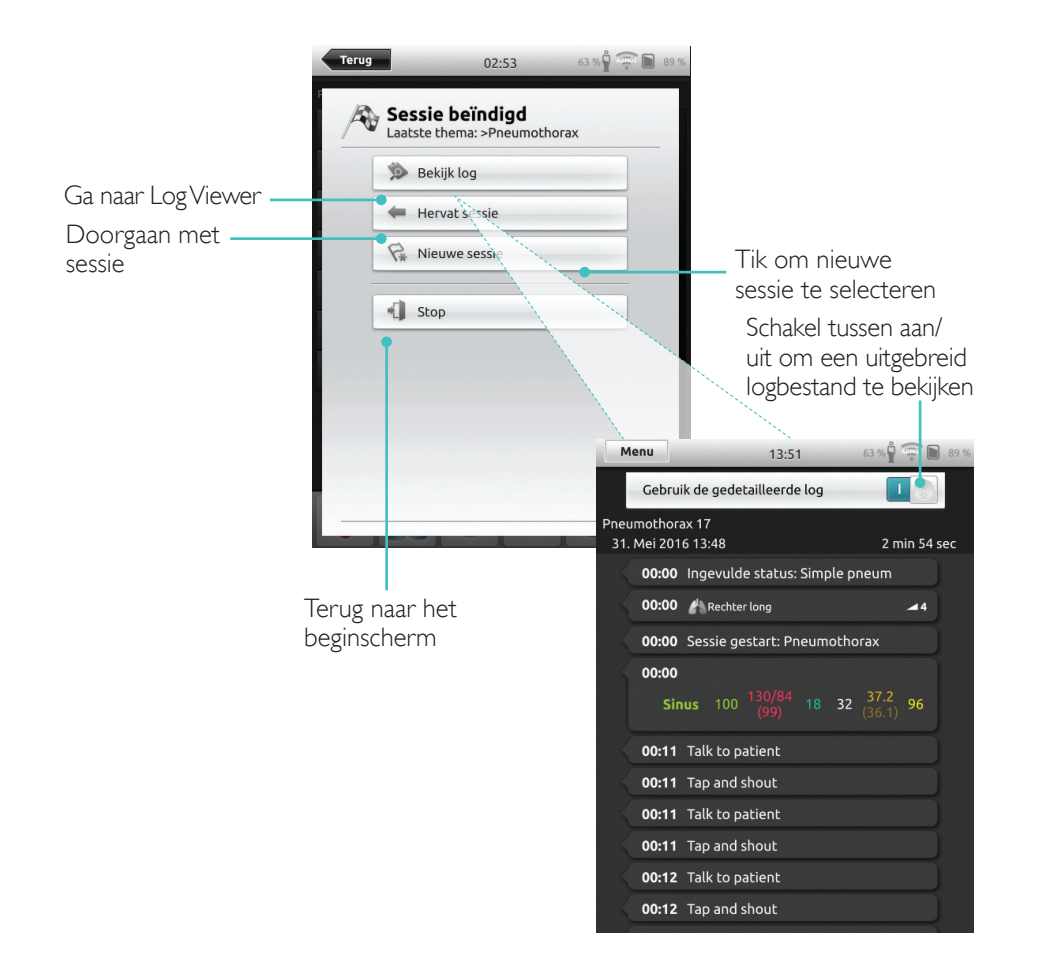

## Feedback QCPR

Als er reanimatie op een oefenpop wordt toegepast, geeft de SimPad realtime feedback over de reanimatie.

#### Automatische modus tik om QCPR feedback te vergroten

Handmatige modus tik om QCPR feedback te vergroten

OCPR

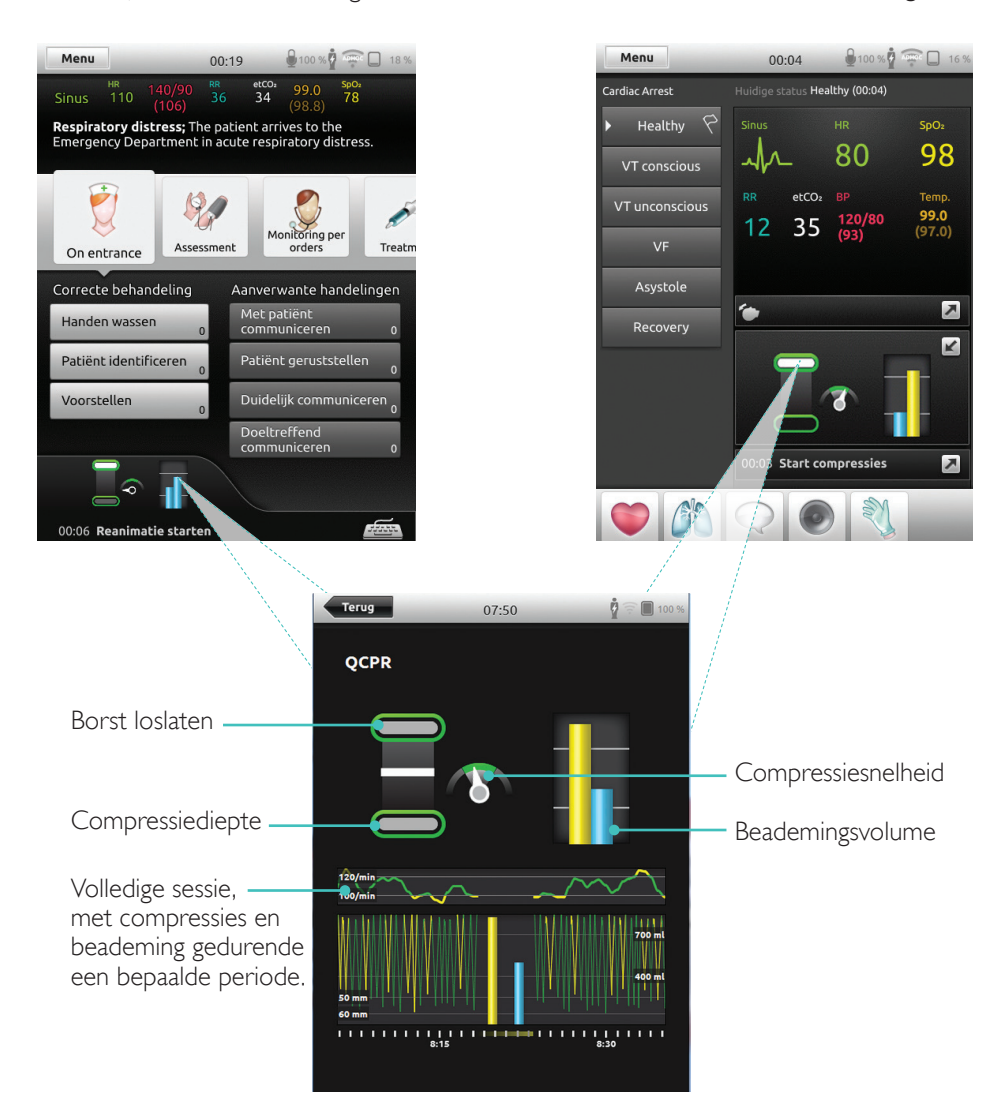

## Logbestand QCPR

resultaten van de

reanimatieprestatie

In de debriefingmodus is er een extra logbestand beschikbaar met gegevens over de reanimatietraining.

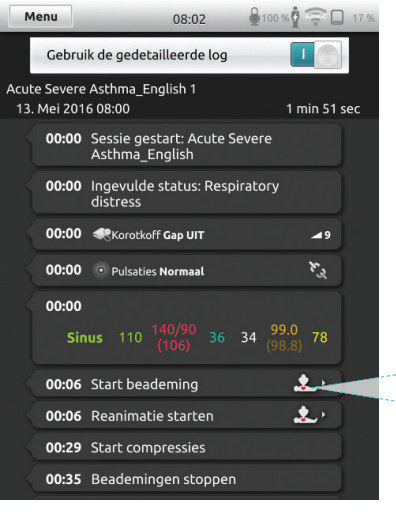

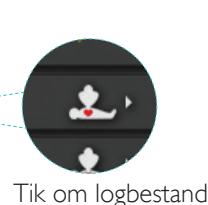

te openen

Terug 08:03 TOTAALSCORE Tracht de compressies in het midden van de borstkas uit te  $\leftarrow$ Geeft twee belangrijke voeren Probeer 2 vent

100 %

## Samenvatting QCPR

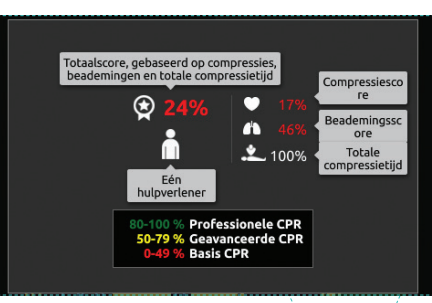

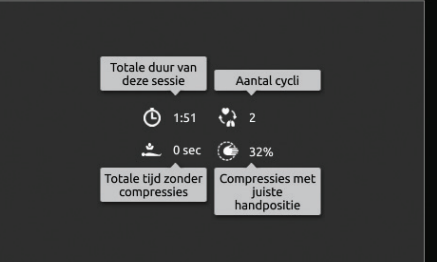

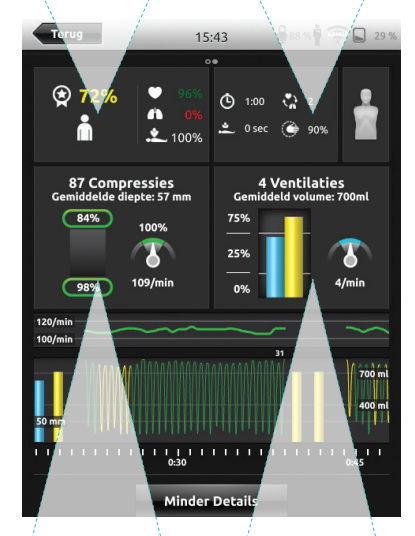

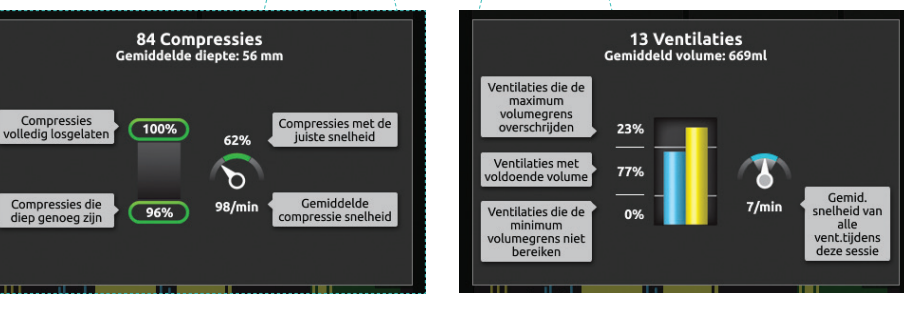

Meer Details

#### Compressie-analyse over een bepaalde periode

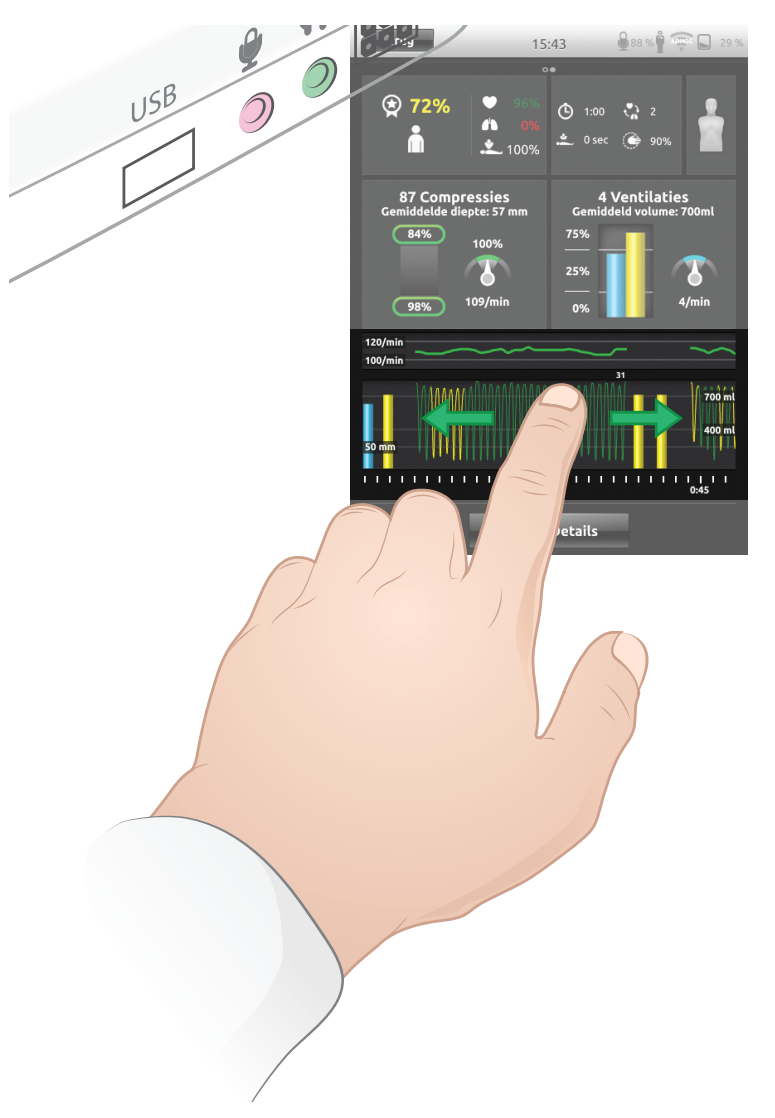

De instellingen voor reanimatie kunnen aangepast worden aan persoonlijke behoeften. Laerdal raadt aan om instellingen te gebruiken die voldoen aan de ILCOR-richtlijnen.

#### Weergave-opties

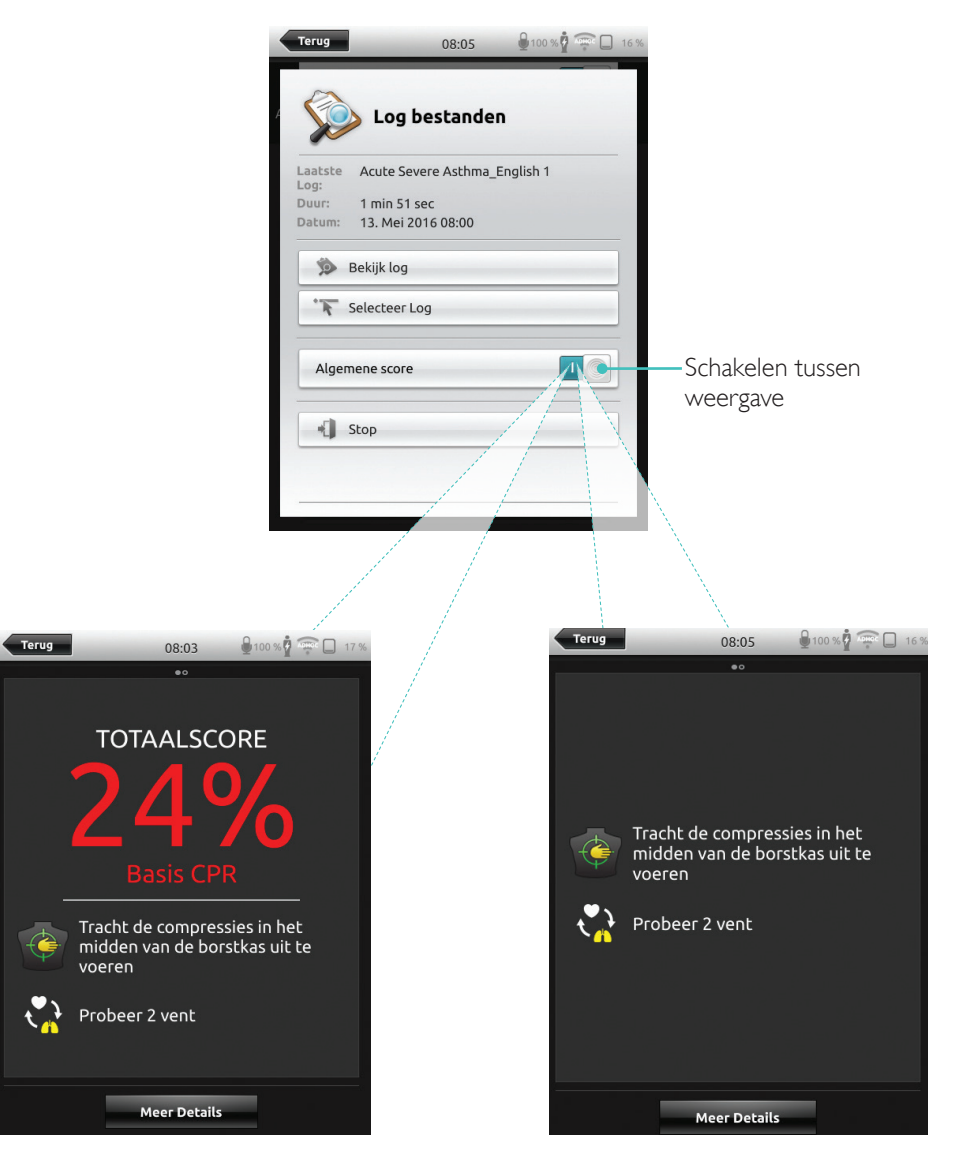

Met totaalscore

## Simulatie patiëntenmonitor

#### Een gesimuleerde patiëntenmonitor aansluiten

Zorg ervoor dat de gesimuleerde patiëntenmonitor-pc en het SimPad-systeem op hetzelfde netwerk zijn aangesloten.

Raadpleeg het hoofdstuk Netwerk voor meer informatie over netwerkverbindingen.

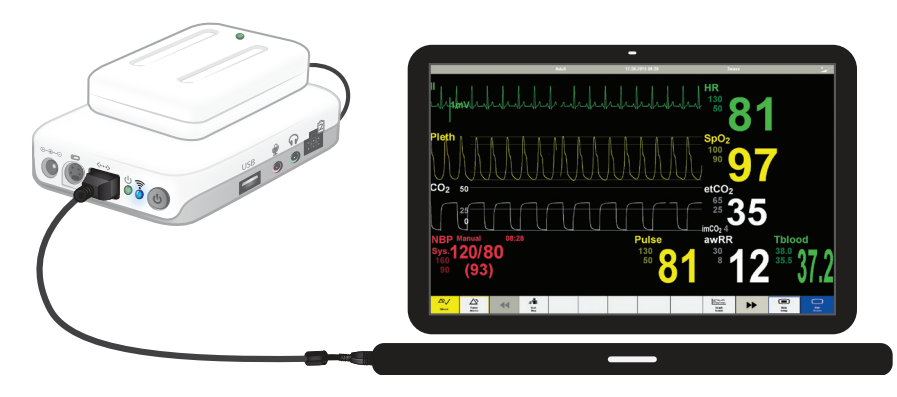

We raden aan om een netwerkkabel te gebruiken om de Link Box op de gesimuleerde patiëntenmonitor aan te sluiten om het wifi-verkeer te minimaliseren.

## Instructeurbediening van gesimuleerde patiëntenmonitor

Als de gesimuleerde patiëntenmonitor (optioneel item) op de SimPad is aangesloten, kan de instructeur schakelen tussen de weergave van vitale functies. Ga naar handmatige modus en selecteer patiëntenmonitor.

#### Schakelen tussen vitale functies aan/uit

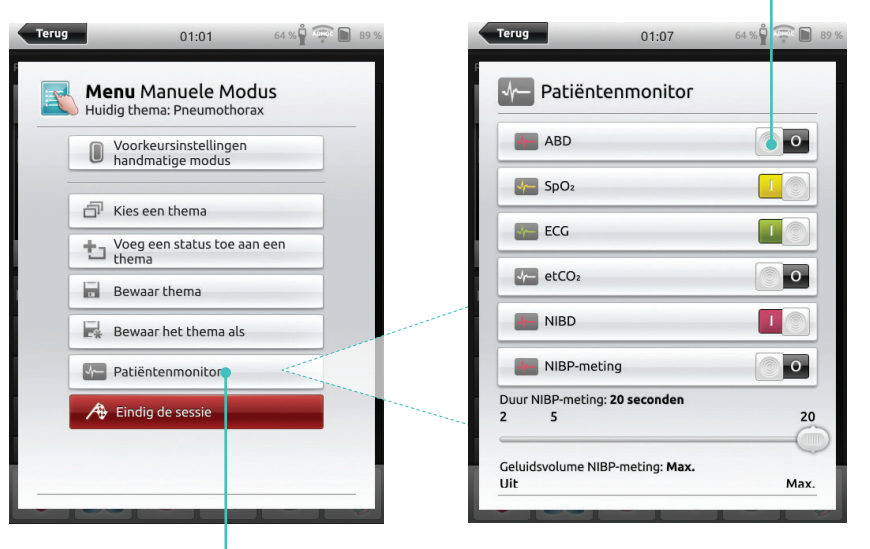

Ga naar het menu en selecteer patiëntenmonitor

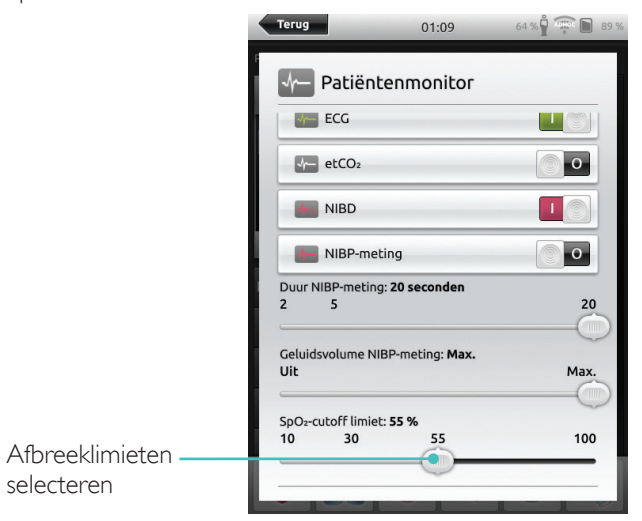

## Simulatie patiëntenmonitor

#### Firmware-update voor patiëntenmonitor

Als de Link Box op een patiëntensimulator met interne firmware is aangesloten, wordt deze automatisch bijgewerkt als dat nodig is.

Als een automatische update wordt onderbroken, moet de update handmatig worden uitgevoerd.

## 

Zorg ervoor dat de juiste simulator is geselecteerd. Als de verkeerde simulator wordt geselecteerd, kan het apparaat verkeerd werken, wat kan leiden tot reparaties.

## SimPad

Ga in het beginscherm naar: Systeeminstellingen > Over Link Box > Firmware simulator handmatig bijwerken.

#### SimPad PLUS

Ga in het beginscherm naar: Systeeminstellingen > Over simulator > Firmware simulator handmatig bijwerken.

#### Session Viewer

Session Viewer is een gratis softwareoplossing waarmee instructeurs of cursisten debriefinggegevens van het SimPad-systeem kunnen bekijken. Gebruik Session Viewer om de log met gegevens van de SimPad van commentaar te voorzien, af te drukken en op te slaan. In Session Viewer kan ook audio en video worden opgenomen met de 1 HD usb webcamera die gesynchroniseerd is met het logbestand van de gegevens van de SimPad.

Ga naar www.laerdal.com/downloads om te downloaden

## De SimPad op een andere Link Box aansluiten

De SimPad kan slechts op één Link Box tegelijk worden aangesloten. De SimPad probeert een verbinding tot stand te brengen met een Link Box waar hij eerder op is aangesloten.

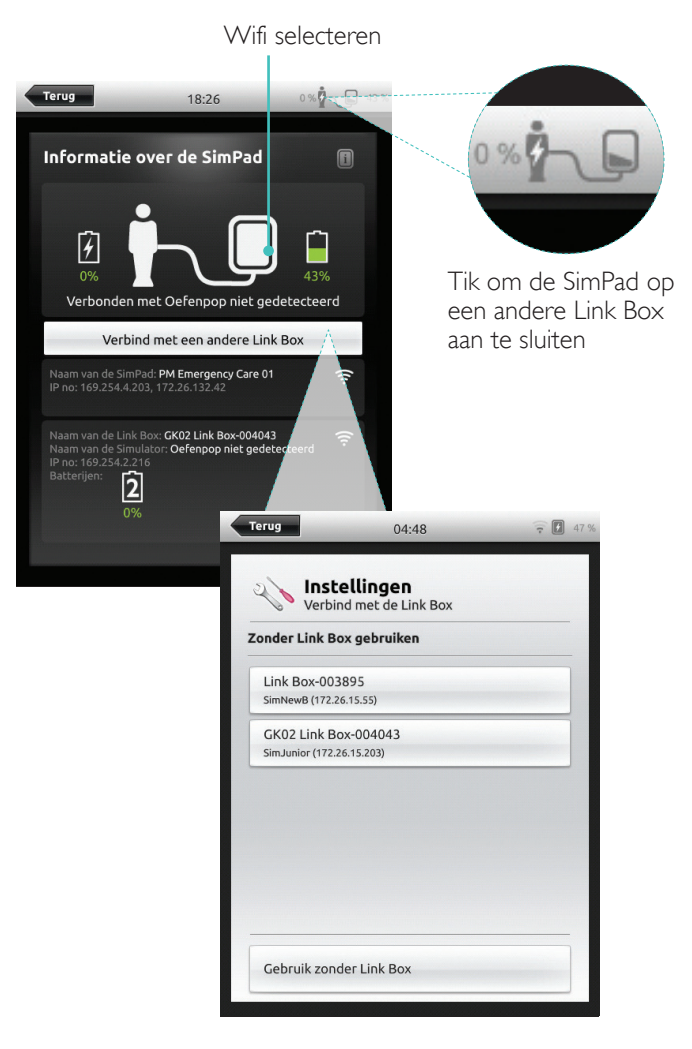

#### De SimPad PLUS op een andere Link Box PLUS aansluiten

De SimPad PLUS kan slechts op één Link Box PLUS tegelijk worden aangesloten. De SimPad PLUS probeert een verbinding tot stand te brengen met een Link Box PLUS waar hij eerder op is aangesloten.

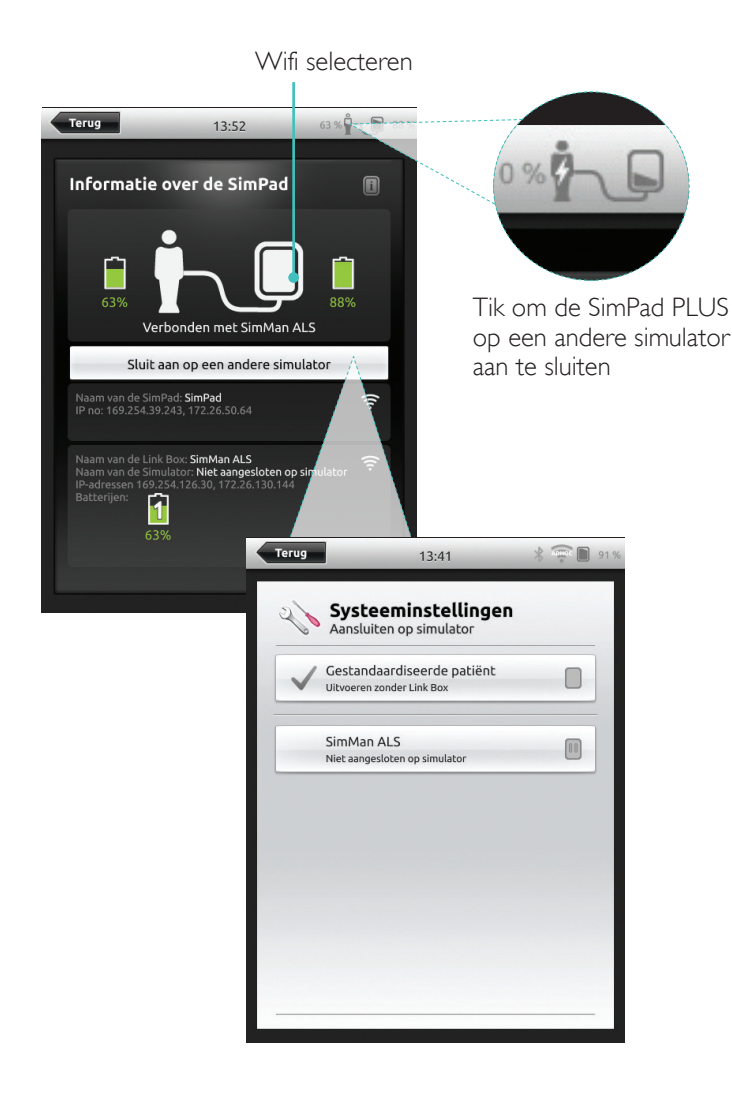

#### De SimPad PLUS zonder Link Box PLUS gebruiken

De SimPad PLUS kan gebruikt worden met een standaardpatiënt zonder dat hij op de Link Box PLUS aangesloten hoeft te worden.

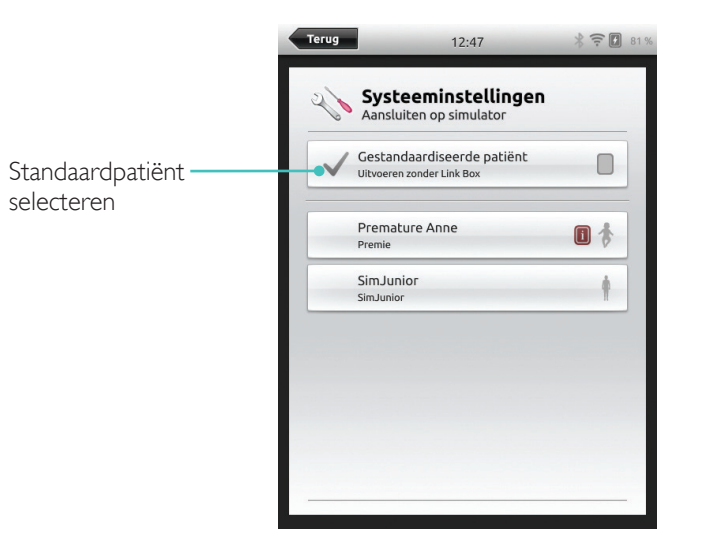

#### Bluetooth

De SimPad PLUS kan ook via Bluetooth op simulators worden aangesloten.

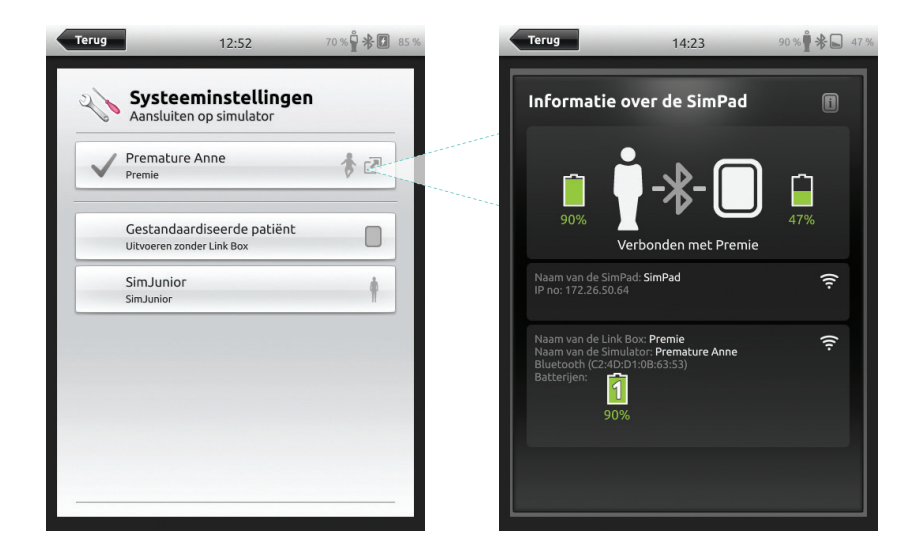

#### Netwerk

#### Verbinden met een netwerk

Alle SimPad- en Link Box-modellen zijn standaard aangesloten via SimLink (ad-hocnetwerk).

Ze kunnen ook op de volgende manieren aangesloten worden:

- Met een standaard netwerkkabel
- Via een bekabeld ethernetnetwerk
- Via een wifi-netwerk

#### Met een standaard netwerkkabel

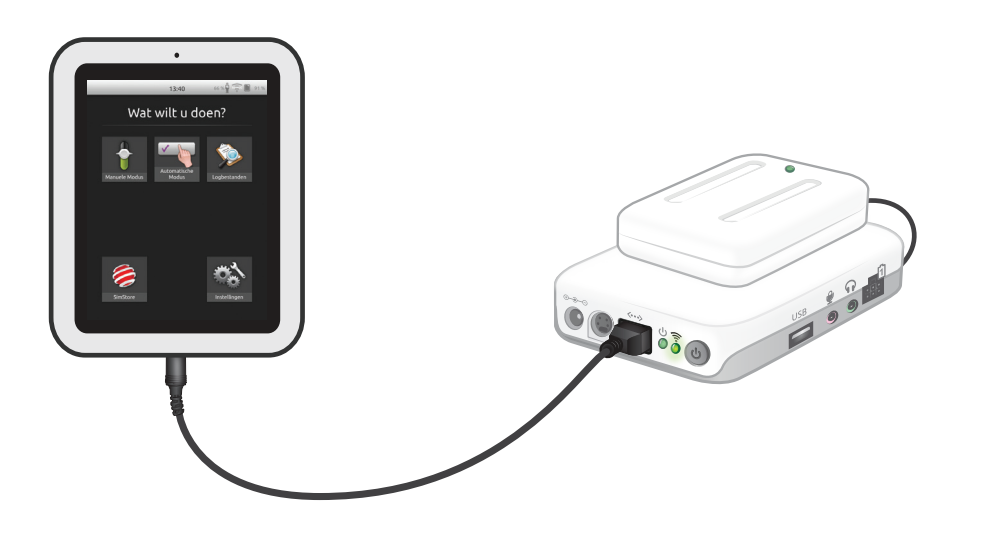

SimPad PLUS

Verbinding maken met bekabeld ethernetnetwerk

# 

Het is mogelijk om tegelijkertijd via een bekabeld netwerk en een wifi-netwerk verbonden te zijn.

Sluit de SimPad en de Link Box aan op de netwerkuitgangen. Het netwerk moet een DHCP-server hebben.

#### SimPad

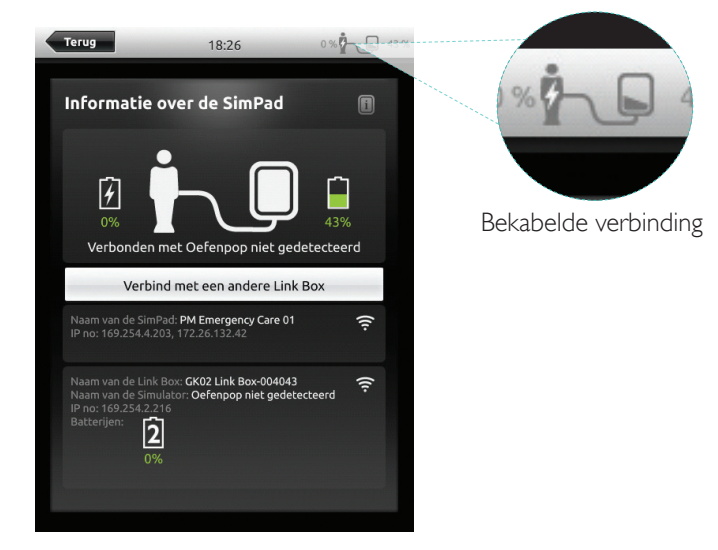

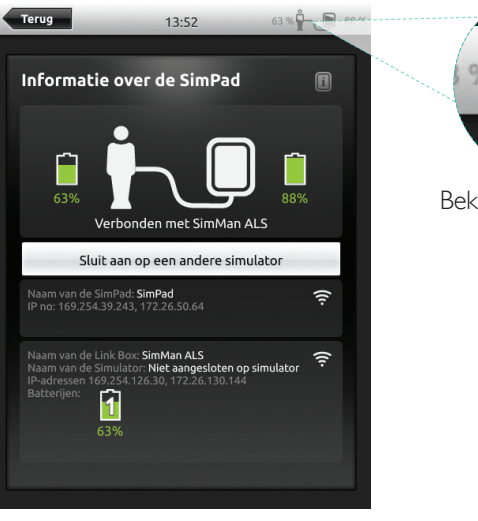

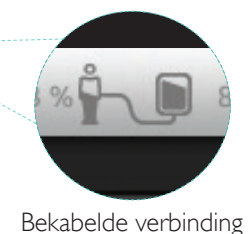

#### Verbinden met een wifi-netwerk

Wifi selecteren

#### Terug 41 % 🖞 🔶 🖌 47 % Terug 18:14 41 % 🖞 🔶 📘 46 % 18:13 WiFi **A** Instellingen Verbind met de Link Box Alleen SimPad configureren 후 WiFi SimPad en Link Box configureren Talen en Eenheden Beeldscherm en Batterij Tijd en Datum • Over de Link Box Over de SimPad C Debriefingserver @ ·· Instellingen Gebruik voor de aansluiting van de Link Box een kabel waarmee op een ander netwerk kan worden aangesloten Sluit de SimPad aan op de Link Box met een kabel ANNULEER

#### Verbinden met een wifi-netwerk

|                                                                                                    | 15.42 00.01 4 6                                                                                                    |
|----------------------------------------------------------------------------------------------------|----------------------------------------------------------------------------------------------------|
|                                                                                                    | Systeeminstellingen<br>WiFi                                                                                                    |
|                                                                                                    | Alleen SimPad configureren                                                                                                    |
| Wifi selecteren                                                                                                    | SimPad en Link Box configureren                                                                                                    |
| 13:41 66 % 🖞 🌩 💽 91 %                                                                                                    | Gebruik voor de aansluiting van de Link Box een<br>kabel waarmee op een ander netwerk kan worden<br>aangesloten<br>Sluit de SimPad aan op de Link Box met een kabel                                                                                                    |
| Systeeminstellingen                                                                                                    | Aansluiten op simulator                                                                                                    |
| Simulator<br>SimMan ALS                                                                                                    |                                                                                                    |
| WiFi<br>Gebruik Standaard SimLink netwerk                                                                                                    |                                                                                                    |
| Vliegtuigstand                                                                                                    |                                                                                                    |
| 1. The second second second second second second second second second second second second second second second                                                              |                                                                                                    |
| Talen en Eenheden                                                                                                    |                                                                                                    |
| Talen en Eenheden<br>Beeldscherm en Batterij                                                                                                    |                                                                                                    |
| Talen en Eenheden<br>Beeldscherm en Batterij<br>j Tijd en Datum                                                                                                    | Terug 13:43 Ω <sup>®</sup> * ■                                                                                                    |
| Talen en Eenheden<br>Beeldscherm en Batterij<br>Tijd en Datum<br>Info simulator                                                                                              | Terug 13:43 🖗 🖩                                                                                                    |
| Talen en Eenheden Beeldscherm en Batterij Tijd en Datum Info simulator Over de SimPad                                                                                        | Terug 13:43 ∯*<br>Systeeminstellingen<br>Simulator<br>SimMan ALS                                                                                                    |
| Talen en Eenheden<br>Beeldscherm en Batterij<br>Tijd en Datum<br>Info simulator<br>Over de SimPad                                                                            | Terug 13:43 ∯*                                                                                                    |
| Talen en Eenheden Beeldscherm en Batterij Tijd en Datum Info simulator Over de SimPad Vliegmodus                                                                             | Terug 13:43 ∯*                                                                                                    |
| Talen en Eenheden Beeldscherm en Batterij Tijd en Datum Info simulator Over de SimPad Vliegmodus selecteren (wifi en Bluetooth woorden                                       | Terug       13:43       P ★ ■         Image: Simulator       Simulator         Image: Simulator       Simulator         Image: Simulator |
| Talen en Eenheden<br>Beeldscherm en Batterij<br>Tijd en Datum<br>Info simulator<br>Over de SimPad<br>Vliegmodus<br>selecteren (wifi en<br>Bluetooth worden<br>uitgeschakeld) | Terug       13:43       P ★       Image: Simulator         Simulator       Simulator         Simulator       Simulator         WIFI       Miet verbonden         WIFI       Miet verbonden         Wiegtuigstand       Aan         Image: Talen en Eenheden       Image: Seeldscherm en Batterij                                                                                                    |
| Talen en Eenheden Beeldscherm en Batterij Tijd en Datum Info simulator Over de SimPad Vliegmodus selecteren (wifi en Bluetooth worden uitgeschakeld)                         | Terug       13:43       ♀ ■         Image: Systeeminstellingen         Image: Simulator         Simulator         Simulator         Image: Simulator         Image: Simulator                                                                                                    |
| Talen en Eenheden<br>Beeldscherm en Batterij<br>Tijd en Datum<br>Info simulator<br>Over de SimPad<br>Vliegmodus<br>selecteren (wifi en<br>Bluetooth worden<br>uitgeschakeld) | Terug       13:43       P ★ ■         Wissing       Systeeminstellingen         Simulator       Simulator         SimMan ALS       WiFI         WiFI       Niet verbonden         WiEd verbonden       Vliegtuigstand         Aan       Talen en Eenheden         ©       Talen en Batterij         ©       Tijd en Datum          Info simulator                                                                                                    |

# 

Zorg er, voordat u een Link Box naar een ander wifi-netwerk verplaatst voor dat hij via een netwerkkabel op de SimPad is aangesloten.

# 

Zorg er, voordat u een Link Box PLUS naar een ander wifi-netwerk verplaatst voor dat hij via een netwerkkabel op de SimPad PLUS is aangesloten.

#### Verbinden met een ander netwerk

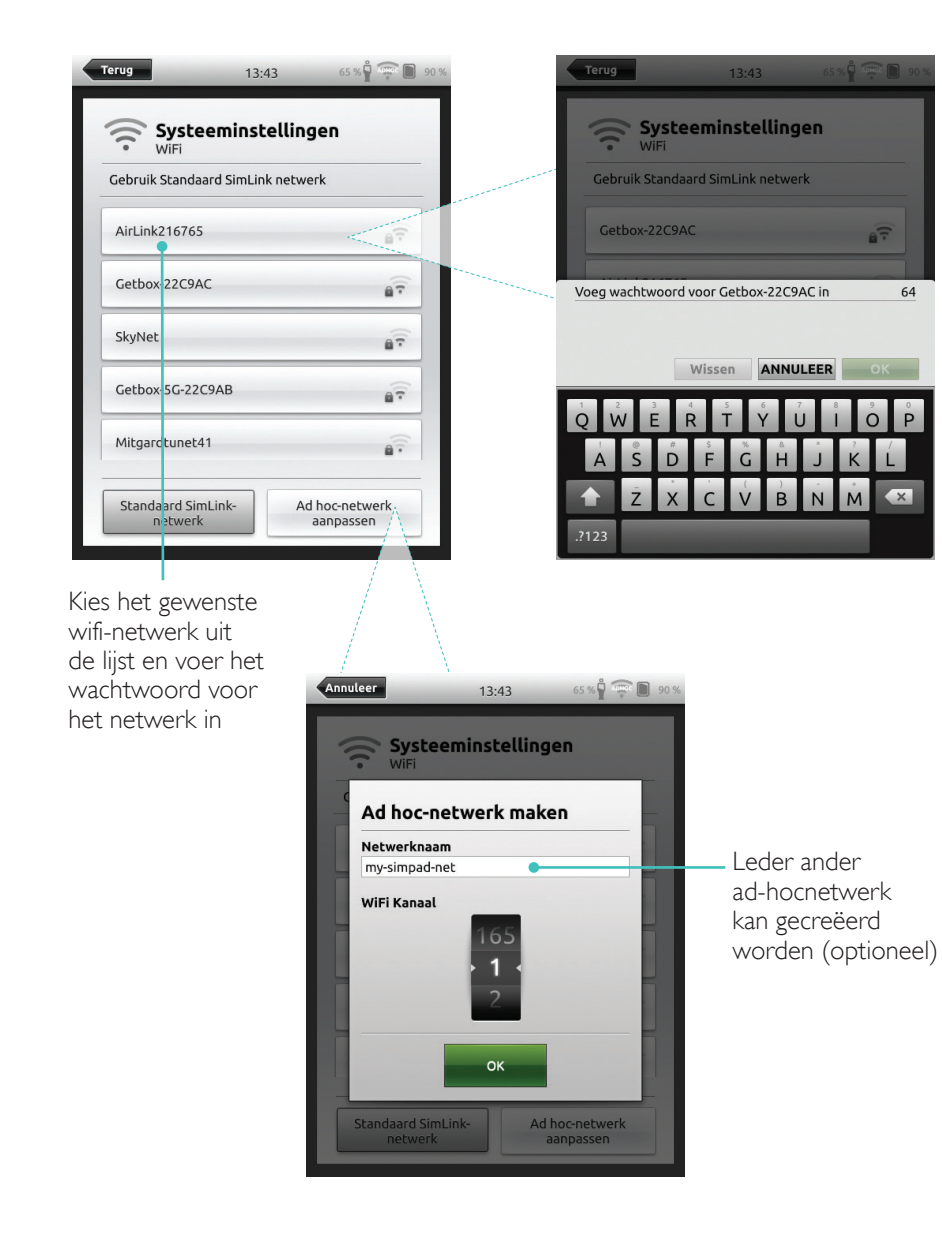

SimStore is de plek waar u door andere mensen gevalideerde content kunt vinden om de simulatietraining te standaardiseren. Haal alles uit uw SimPad-oefenpoppen, instructeurs en cursisten.

SimStore biedt voorgeprogrammeerde content volgens klinische richtlijnen die ontwikkeld is door experts binnen de sector. Het verminderen van snelle bediening en het gebruik van voorgeprogrammeerde scenario's kan helpen bij het presenteren van een realistische klinische situatie en de simulatie-investering verhogen.

Ga hiervoor naar <u>www.mysimcenter.com</u>

Ga naar de SimStore voor:

- onmiddellijke online toegang tot wereldwijde, gevalideerde materialen
- gestandaardiseerde en te herhalen oefeningen
- eenvoudige navigatie om te zoeken, vinden en betalen
- de flexibiliteit om alleen die dingen aan te schaffen die u nodig heeft

#### De SimPad in de SimStore aanmelden

De SimPad moet verbonden zijn met een netwerk om hem online bij de SimStore aan te kunnen melden. Zie het hoofdstuk *Netwerk*.

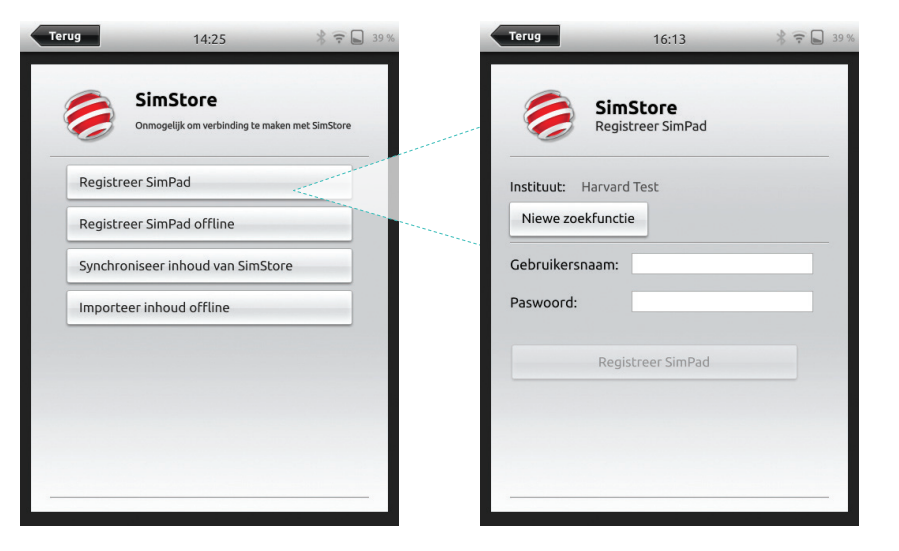

De SimPad kan ook offline worden aangemeld. Er wordt een apparaatcode gegenereerd. Meld het apparaat aan via een pc.

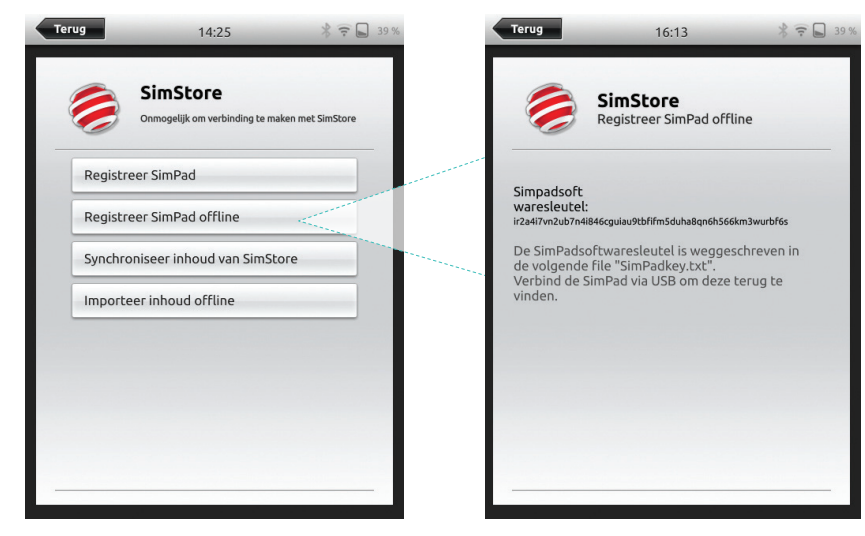

De SimPad via de SimStore synchroniseren

Als de SimPad is aangemeld op de SimStore, moet het beheer van SimStore content voor de SimPad en het aanschaffen van scenario's in de SimStore via een pc plaatsvinden.

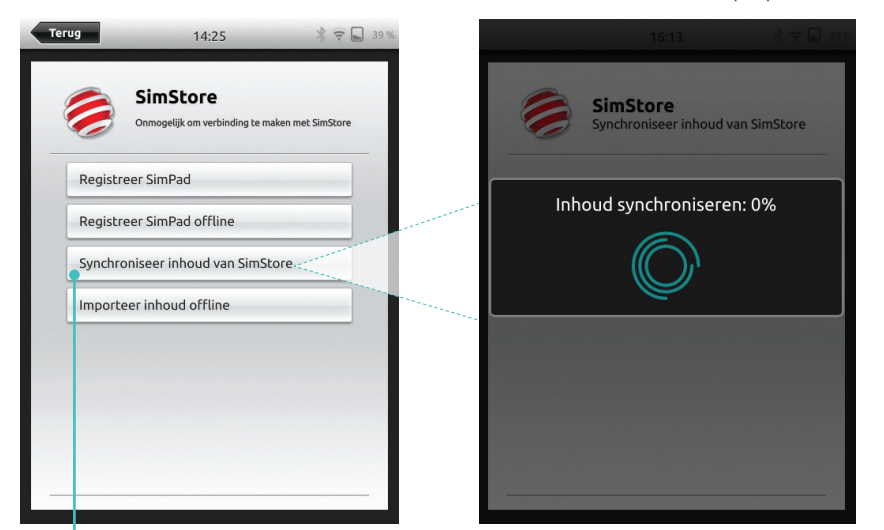

Synchroniseren van SimStore-content

Ga voor meer informatie naar <u>www.mysimcenter.com</u>

#### Theme Editor

Met de Theme Editor kunnen nieuwe thema's met statussen en interventies voor het SimPad-systeem worden gemaakt. De Theme Editor kan gedownload worden op <u>www.laerdal.com/themeeditor/</u> en kan offline gebruikt worden.

# 

De Theme Editor kan alleen met Internet Explorer gebruikt worden.

## SimDesigner

Met de SimDesigner kunnen nieuwe scenario's met statussen en interventies voor het SimPad-systeem worden gemaakt. De SimDesigner kan gedownload worden op www.laerdal.com/SimPad.

#### Logbestanden, thema's en scenario's naar en vanaf een pc overzetten

Sluit de SimPad aan op de pc met de bijgeleverde usb-kabel.

|                   | Organize 🕶 Share with 💌 Burn | New folder                     |                  |               |         |
|-------------------|------------------------------|--------------------------------|------------------|---------------|---------|
| Wat wilt u doen?  | Favorites                    | III Name                       | Date modified    | Туре          | Size    |
|                   | Desktop                      | Learners                       | 28.09.2013 15:12 | File folder   |         |
|                   | Downloads                    | Logs                           | 17.06.2015 08:35 | File folder   |         |
|                   | 3 Recent Places              | Scenarios                      | 16.11.2013 15:23 | File folder   |         |
|                   | 😌 Dropbox                    | Ja Themes                      | 26.09.2013 20:05 | File folder   |         |
|                   | iCloud Photos                | dropbox.device                 | 22.04.2013 20:45 | DEVICE File   | 18      |
|                   | iCloud Drive                 | SimPad_Update.dat              | 18.01.2014 16:49 | DAT File      | 7.308 8 |
|                   | ConeDrive ConeDrive          | SimPad_Update.log              | 18.01.2014 16:49 | LOG File      | 18      |
|                   |                              | SimPad_Update_ZW1240000149.dat | 19.01.2000 20:57 | DAT File      | 7.773 8 |
|                   | E Desktop                    | SimPad_Update_ZW1240000149.log | 19.01.2000 20:56 | LOG File      | 18      |
|                   | ; Libraries                  | SimPadkey.txt                  | 17.06.2015 08:19 | Text Document | 18      |
|                   | Documents                    |                                |                  |               |         |
|                   | My Documents                 |                                |                  |               |         |
|                   | J Music                      |                                |                  |               |         |
|                   | 📄 Pictures                   |                                |                  |               |         |
|                   | Videos                       |                                |                  |               |         |
| ي الس             | 🗟 Kraemer, Gerald            |                                |                  |               |         |
|                   | Computer                     |                                |                  |               |         |
|                   | SDisk (C:)                   |                                |                  |               |         |
| tore Instellingen | SimPad (D:)                  |                                |                  |               |         |
|                   | DVD RW Drive (E:)            |                                |                  |               |         |
|                   | Vetwork Drive (H:)           |                                |                  |               |         |

- Sla nieuwe scenario's op in de map Scenario's.
- Sla nieuwe thema's op in de map Thema's.
- Upload logbestanden vanuit de map Logbestanden.
- Om de SimPad veilig los te koppelen, klikt u met de rechtermuisknop op de SimPad drive en selecteert u Uitwerpen voordat u de usb-kabel verwijdert.

# 

Als de SimPad is uitgeschakeld, kan de batterij via de usb-verbinding worden opgeladen.

## Geluiden

#### Headset

Creëer communicatie in twee richtingen tussen de bediener en simulator door een headset aan te sluiten.

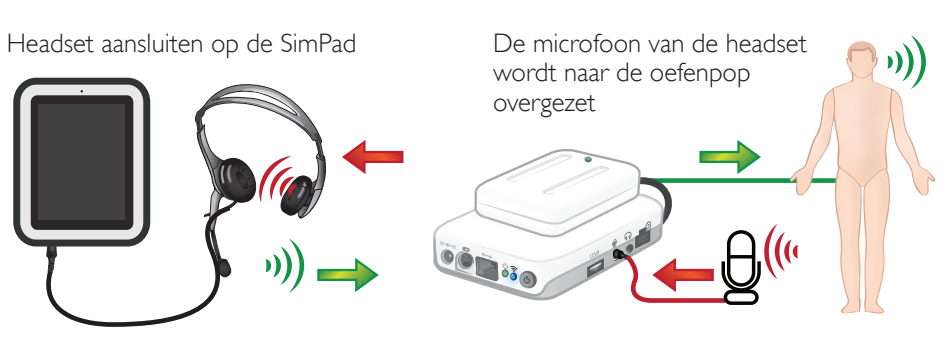

= van instructeur naar oefenpop

= van oefenpop (aparte microfoon) naar instructeur.

#### 

- De op de Link Box aangesloten output van de headset dupliceert het geluid naar de simulator. Door extra luidsprekers rond de simulator te plaatsen, kan het geluid worden verbeterd.
- Sommige simulators hebben een ingebouwde microfoon en hebben geen Link Box-opstelling nodig.

#### Stemgeluiden

Stemgeluiden van de patiëntsimulator zoals huilen, kreunen enz. kunnen rechtstreeks via de SimPad worden geactiveerd of via Thema's en Scenario's.

Voor meer informatie over stemgeluiden en het aanmaken van door de gebruiker gedefinieerde stemgeluiden, gaat u naar het hoofdstuk *Functie*.

#### Hulpknop

De Hulpknop kan geconfigureerd worden in handmatige en automatische modus om input van de headset in en uit te schakelen.

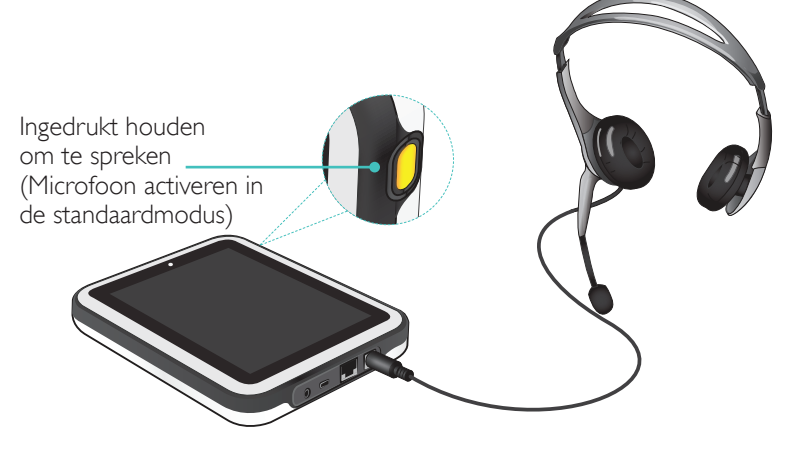

## 

Als het apparaat draadloos wordt gebruikt, is er een korte stemvertraging.

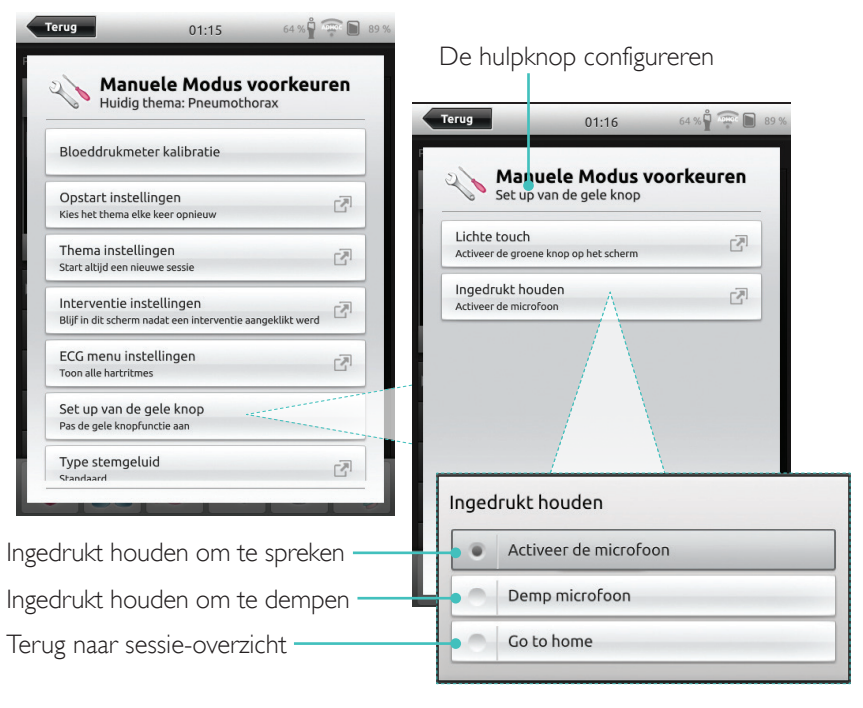

#### Twee Laerdal li-ion batterijen aansluiten

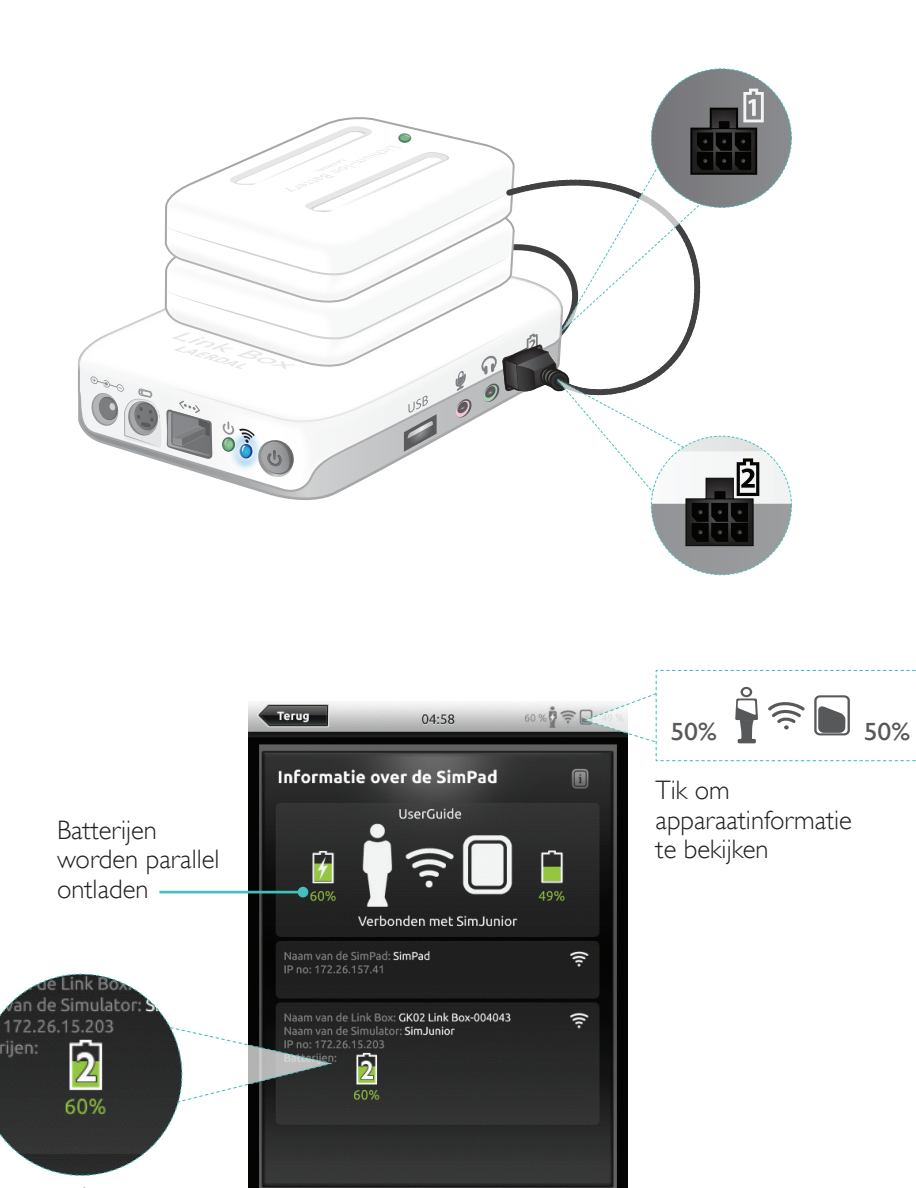

Resterende batterijcapaciteit

Twee Laerdal li-ion batterijen aansluiten

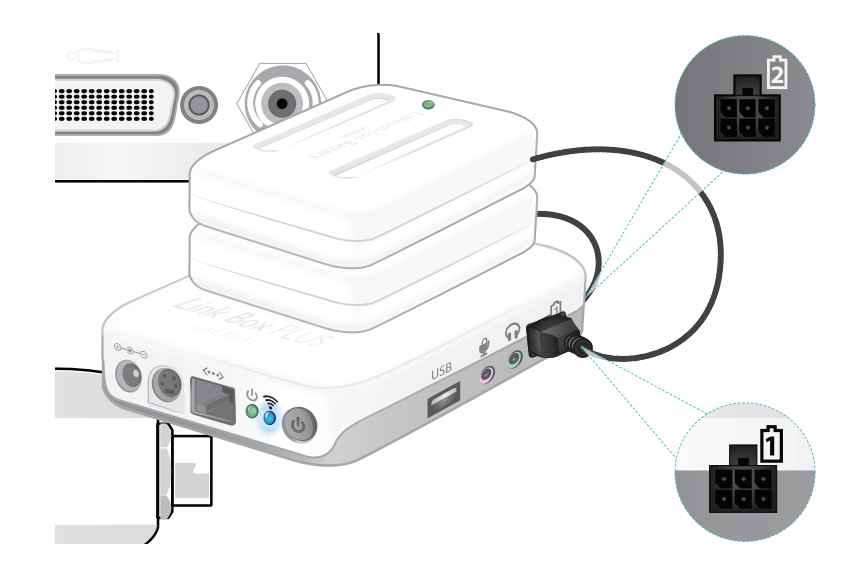

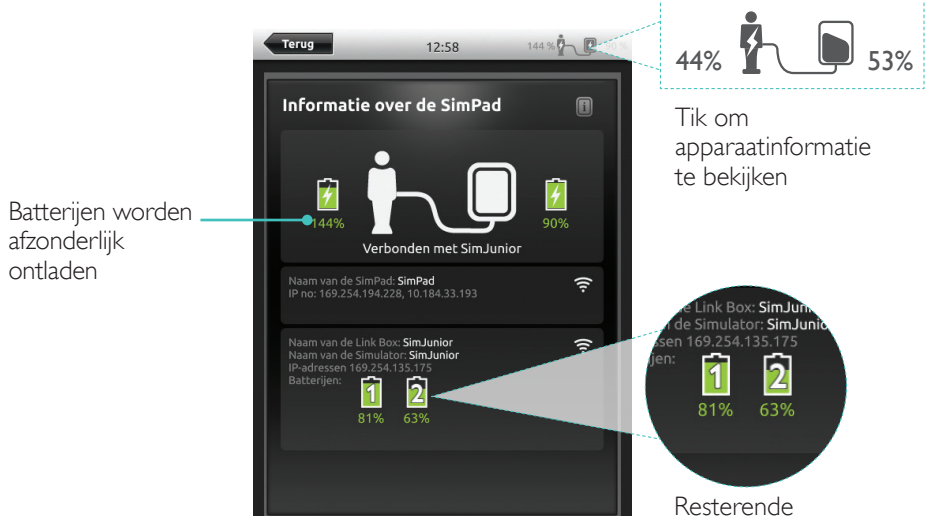

batterijcapaciteit

#### Kenmerken

### Laerdal li-ion batterij

#### Batterijen opladen

De batterijen kunnen worden opgeladen via de Link Box als de voeding is uitgeschakeld en de Link Box is verbonden met de netadapter.

## Opmerking

De netadapter kan alleen gebruikt worden met de SimPad of SimPad PLUS of Link Box of Link Box PLUS.

Zie de Snelstartgids voor meer informatie over het opladen van batterijen.

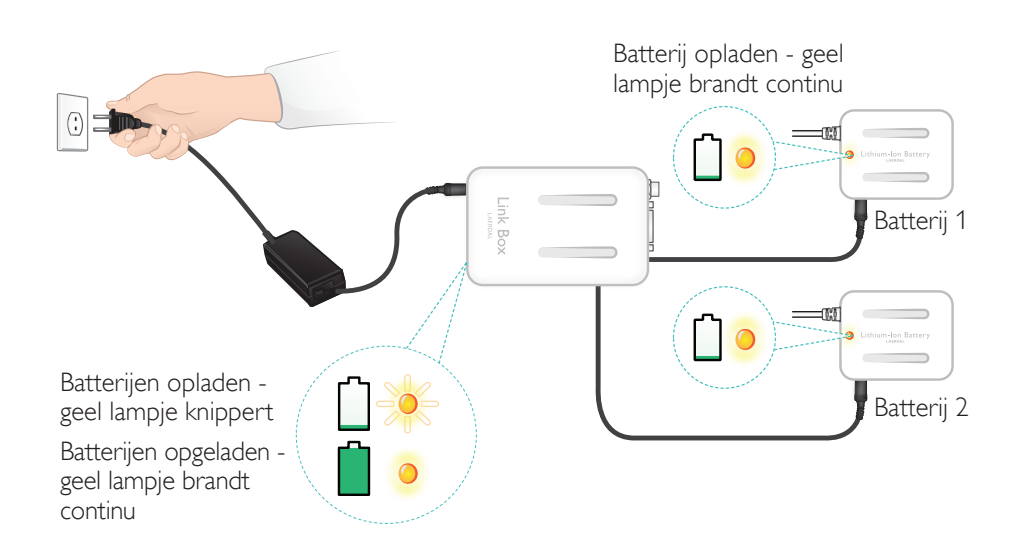

## <sup>▲</sup>Waarschuwingen

- Gebruik de Laerdal li-ionbatterij niet voor andere dan de aangegeven doeleinden.
- Gebruik alleen de bij het product geleverde netadapter.
- Gebruik de batterij niet bij temperaturen boven het maximum aangegeven in deze gebruiksaanwijzing of belangrijke productinformatie.
- Verwarm of verbrand de batterij niet.
- Vermorzel de batterij niet.
- Voorkom kortsluiting van de batterij.
- Dompel de batterij niet in water onder.
- De batterij dient gerecycled te worden en volgens de plaatselijke regelgeving te worden verwijderd.
- Raak beschadigde of lekkende li-ion batterijen niet aan.

De beschikbare ritmes en ritmeparameters kunnen per simulator verschillen.

## Beschikbare ECG op het SimPad-systeem

| Basisritmes                                    | Frequentie<br>Volwassene<br>en kind | Frequentie<br>Baby | Extra-<br>systolen                        |
|------------------------------------------------|-------------------------------------|--------------------|-------------------------------------------|
| Sinus                                          | 20 - 200                            | 20 - 240           | PVC                                       |
| WPW                                            | 20 - 200                            | 20 - 240           | PVC Ron I<br>Couplet PVC                  |
| Hyperkaliëmie                                  | 20 - 200                            | 20 - 240           | PAC/PJC                                   |
| Lange QT-syndroom                              | 20 - 200                            | 20 - 240           |                                           |
| Ischemie                                       | 20 - 200                            | 20 - 240           |                                           |
| Acuut inferior myocardinfarct,<br>ST-verhoging | 20 – 200                            | 20 – 240           |                                           |
| Linker bundeltakblok (LBBB)                    | 20 - 200                            | 20 - 240           |                                           |
| Rechter bundeltakblok (RBBB)                   | 20 - 200                            | 20 – 240           |                                           |
| Atriale tachycardie (Atach.)                   | 140 - 260                           | 90 - 320           |                                           |
| Supra Vent. Tachycardie (SVT)                  | 140 - 260                           | 90 - 320           |                                           |
| Atriumflutter                                  | 75, 100, 150                        | 75, 100, 150       |                                           |
| Atriale fibrillatie (AFib.)                    | 50 - 240                            | 50 - 240           |                                           |
| AV-blok                                        | 40 - 220                            | 40 - 220           |                                           |
| 1° AV-blok                                     | 20 – 135                            | 20 – 135           | PVC<br>PVC RonT<br>Couplet PVC<br>PAC/PJC |
| 2° AV-blok type nr. 1                          | 3:2,4:3, 5:4                        | 3:2,4:3, 5:4       |                                           |
| 2° AV-blok type nr. 2                          | 4:3, 3:2, 2:1                       | 4:3, 3:2, 2:1      |                                           |
| 3° AV-blok                                     | 10 – 50                             | 20 – 100           |                                           |
| Ventriculaire tachycardie (VT)                 | 120 – 240                           | 120 - 320          |                                           |
| Torsade de pointes                             | 180                                 | 180                |                                           |
| Idioventriculair ritme                         | 10 - 100                            | 14 - 100           |                                           |
| Ventrikelfibrillatie (VF)                      | 0,1-1 mV                            | 0,1-1 mV           |                                           |
| Asystolie                                      |                                     |                    |                                           |
| Ventriculaire stilstand                        |                                     |                    |                                           |
| Ventriculaire pacemaker                        | 50 - 150                            | 50 - 150           |                                           |

## Kenmerken

#### Bloeddruk

| Bloeddruk                        |                                                                                                    |                                                                   |                                                        |
|----------------------------------|----------------------------------------------------------------------------------------------------|-------------------------------------------------------------------|--------------------------------------------------------|
| Bloeddrukbereik                  | Systolisch: 0-300 mmHg / Di                                                                                                    | astolisch 0-200 mmHg                                              |                                                        |
| Nauwkeurigheid                   | +/- 4 mmHg                                                                                                    |                                                                   |                                                        |
| Kalibratie                       | De druksensor moet gekalib<br>Zie het menu Voorkeuren.                                                                                                    | reerd worden aan de hand v                                        | van de bloeddrukmeter.                                 |
| Hartslag                         |                                                                                                    |                                                                   |                                                        |
| Beschikbare<br>pulsatiepunten    | Via de halsslagader, bovenarm<br>Er is slechts op 3 plaatsen te<br>snel leegraakt).                                                                                                    | slagader, polsslagader en nave<br>gelijk een hartslag voelbaar. ( | lstrengslagader (SimNewB)<br>zodat de batterij niet te |
| Gepalpeerde<br>bloeddruk         | Gepalpeerde<br>bloeddruk<br>De brachiale pulsaties schakelt uit bij systolische bloeddruk.<br>De brachiale pulsaties schakelen uit bij 20 mmHg om geruis in de auscultatiezone<br>te voorkomen. |                                                                   |                                                        |
| Standaard                        | Volwassene<br>Oefenpop                                                                                                    | Kind<br>Oefenpop                                                  | Baby<br>Oefenpop                                       |
| Standaard<br>bloeddruk<br>(mmHg) | 120/80                                                                                                    | 100/70                                                            | 94/66 (SimPad)<br>60/40 (SimPad PLUS)                  |

# De hartslag van een volwassene wordt als volgt automatisch aan de bloeddruk aangepast:

| Systolische bloeddruk | Carotispuls | Radialis-/brachialispuls |
|-----------------------|-------------|--------------------------|
| >= 88                 | Normaal     | Normaal                  |
| < 88                  | Normaal     | Zwak                     |
| < 80                  | Normaal     | Afwezig                  |
| < 70                  | Zwak        | Afwezig                  |
| < 60                  | Afwezig     | Afwezig                  |

De hartslag van een baby wordt automatisch op 'afwezig' ingesteld wanneer de bovendruk lager is dan 10 mmHg. In alle andere gevallen is de hartslag van de baby normaal.

# De hartslag van een volwassene wordt als volgt automatisch aan de bloeddruk aangepast:

| Systolische bloeddruk | Carotispuls | Radialis-/brachialispuls |
|-----------------------|-------------|--------------------------|
| >= 88                 | Normaal     | Normaal                  |
| < 88                  | Normaal     | Zwak                     |
| < 80                  | Normaal     | Afwezig                  |
| < 70                  | Zwak        | Afwezig                  |
| < 60                  | Afwezig     | Afwezig                  |

## Hartgeluiden

Hartgeluiden worden gesynchroniseerd met de ECG.

| Hartgeluiden                | Volwassene oefenpop | Kind oefenpop | Baby oefenpop |
|-----------------------------|---------------------|---------------|---------------|
| Normaal                     | •                   | •             | •             |
| Aortastenose                | •                   | •             | •             |
| Austin-flintgeruis          | •                   | •             | •             |
| Mitralisklep prolaps        | •                   | •             |               |
| Systolisch geruis           | •                   | •             | •             |
| Diastolisch geruis          | •                   |               |               |
| Schurend geluid             | •                   |               |               |
| Openingssnap bij 70 msec    | •                   |               |               |
| Still-geruis                |                     | •             | •             |
| Atriumseptumdefect (ASD)    |                     | •             | •             |
| Ventrikelseptumdefect (VSD) |                     | •             | •             |
| Pulmonale stenose           |                     |               | •             |

## Longgeluiden

Longgeluiden worden gesynchroniseerd met de ademhalingsfrequentie, in te stellen tussen 0 en 60 ademhalingen per minuut.

| Longgeluiden                    | Volwassene oefenpop | Kind oefenpop | Baby oefenpop |
|---------------------------------|---------------------|---------------|---------------|
| Normale ademgeluiden            | •                   | •             | •             |
| Fijne crepitaties               | •                   | •             | •             |
| Grove crepitaties               | •                   | •             | •             |
| Longontsteking                  | •                   | •             | •             |
| Continu piepend geruis          | •                   | •             | •             |
| Stridor                         | •                   | •             | •             |
| Schurend geluid van longvliezen | •                   |               |               |
| Ronchi                          | •                   | •             | •             |

## Kenmerken

## Darmgeluiden

| Darmgeluiden                               | Volwassen man | Volwassen<br>vrouw | Kind oefenpop | Baby oefenpop |
|--------------------------------------------|---------------|--------------------|---------------|---------------|
| Normaal                                    | •             | •                  | •             | •             |
| Borborygmus                                | •             | •                  | •             | •             |
| Hyperactief                                | •             | •                  | •             | •             |
| Hypoactief                                 | •             | •                  | •             | •             |
| Foetale hartslag normaal<br>140 per minuut |               | •                  |               |               |
| Foetale trage hartslag<br>100 per minuut   |               | •                  |               |               |
| Foetale snelle hartslag<br>200 per minuut  |               | •                  |               |               |
| Geen geluid                                | •             | •                  | •             | •             |

## Stemgeluiden

Stemgeluiden zijn aangepast op grond van leeftijd en geslacht van de oefenpop.

| Man oefenpop   | Vrouw oefenpop | Kind oefenpop  | Baby oefenpop |
|----------------|----------------|----------------|---------------|
| Braken         | Braken         | Braken         | Huilen        |
| Hoest          | Hoest          | Hoest          | Hoest         |
| Kreunen        | Kreunen        | Kreunen        | Tevreden      |
| Benauwd ademen | Benauwd ademen | Benauwd ademen | Hik           |
| Schreeuwen     | Schreeuwen     | Schreeuwen     | Schreeuwen    |
| Ja             | Ja             | Ja             |               |
| Nee            | Nee            | Nee            |               |

Door de gebruiker gedefinieerde stemgeluiden kunnen de standaard stemgeluiden

vervangen. Door de gebruiker gedefinieerde geluidsbestanden dienen raw format 16 KHz, 16-bits signed, little-endian te zijn.

© 2016 Laerdal Medical AS. Alle rechten voorbehouden.

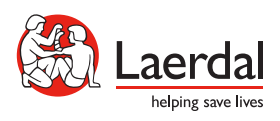

www.laerdal.com